### Honda Access

このたびは、Honda純正用品を お買いあげいただき、ありがとうございます。 この取扱説明書は、 ご使用まえによくお読みいただき 大切に保管してください。

- 当商品はHonda車専用です。商品の適用車種は販売店にご相談 ください。適用車種以外の車に取り付けた場合、一切の責任は 自えませんのでご承知おきください。
- Honda車への取り付け・配線には専門技術と経験が必要です。 安全のためお買い上げの販売店にご依頼ください。
- 商品を譲られる場合には、この取扱説明書も一緒にお渡しくだ さい。

本機(ナビゲーション)を第三者に譲渡・転売、または破棄される場合には以下の 内容をご留意の上、お客様自身の適切な管理のもとに対処いただきたく、お願い申 し上げます。

■お客様のプライバシー保護のために…

NetFront

 ・ハードディスクおよびメモリーに保存された個人情報を含む全てのデータ(登録) リスト、メンテナンス情報など)を、本書に記載した内容にしたがって初期化 (データの消去) するようにしてください。

保証書やアフターサービスの詳細、その他のご不明な点は お買い求めの販売店へご相談ください。

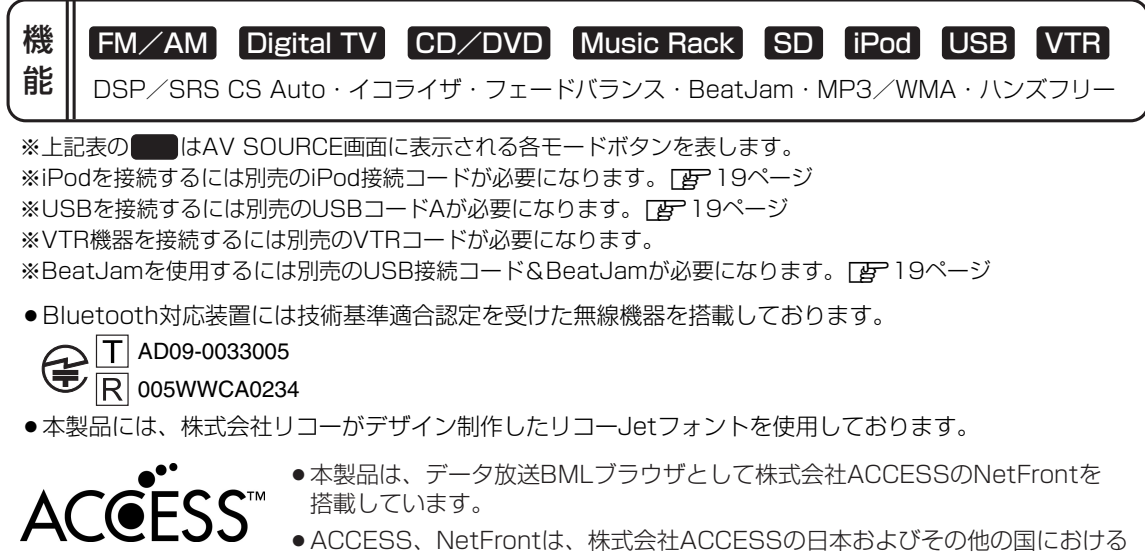

- ACCESS、NetFrontは、株式会社ACCESSの日本およびその他の国における 登録商標または商標です。
- ●本製品のソフトウェアの一部分に、Independent JPEG Groupが開発した モジュールが含まれています。

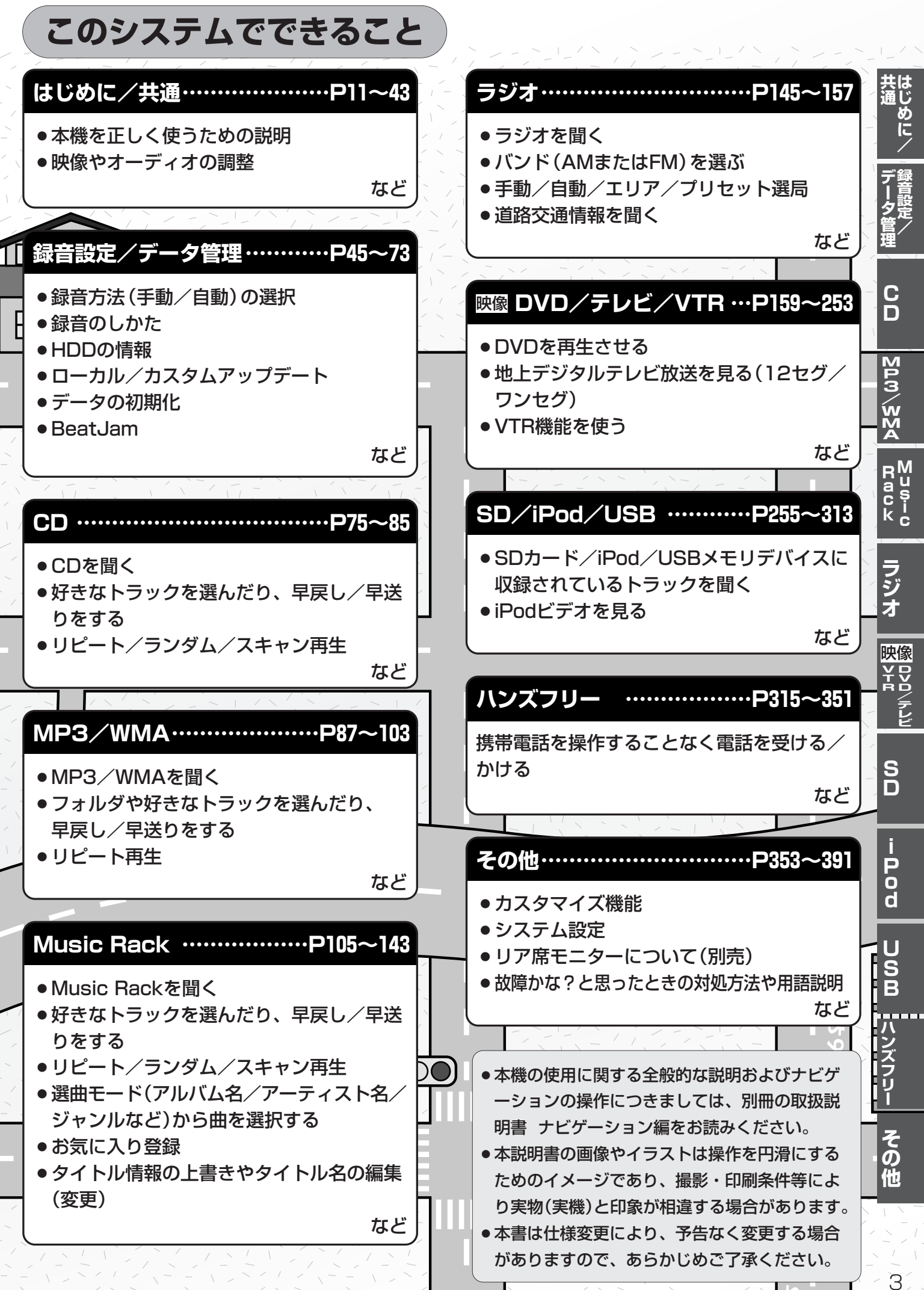

# 次(1)

Ξ

| ſ | は            | 本機で再生できるディスク12、13     |   | 録    | 録音方法の手動/自動を           |
|---|--------------|-----------------------|---|------|-----------------------|
|   | ΰ            | データベースについて14、15       |   | 音    | 選択する46、47             |
|   | め            | BeatJamについて15         |   | 習    | 録音する48~52             |
|   |              | SDカード/USBメモリデバイスに     |   | 正    | 本機のMusic Rack(HDD)機能に |
|   | Ť            | ついて                   |   | デ    | ついて48                 |
|   | 通            | DVDビデオについて18          |   | Ī    | Music Rack(HDD)への録音に  |
| F | ~ון <b>∼</b> | 別売の接続コードについて19        |   | タ    | ついて49、50              |
|   |              | はじめに                  |   | 官理   | 録音速度を選択し、録音方法/        |
|   |              | AV MENU画面について22、23    |   |      | 録音音質を選択する50~52        |
|   |              | AV SOURCE画面のモードボタンに   |   | P45~ | データ管理                 |
|   |              | ついて                   |   |      | HDDの情報を知る             |
|   |              | 音声はそのままで、ナビゲーション      |   |      | 音楽データの修復をするには54       |
|   |              | 画面を表示する               |   |      | 音楽データの初期化をするには55      |
|   |              | 音声はそのままで、画面を消す25      |   |      | Gracenoteデータベースタイトル   |
|   |              | 音量を調整する               |   |      | 情報の更新の流れについて …56、57   |
|   |              | 画質調整のしかた27~29         |   |      | Gracenoteデータベースの更新を   |
|   |              | 画質調整を初期値に戻すには29       |   |      | するには                  |
|   |              | 画面のイメージを変える30         |   |      | Gracenoteデータベースのデータを  |
|   |              | オーディオの調整をする31~43      |   |      | 初期化するには63             |
|   |              | 音場(臨場感)を変えるには …31~33  |   |      | BeatJamを利用する64        |
|   |              | イコライザ(音質)を変えるには…34~37 |   |      | BeatJamでできること64       |
|   |              | スピーカーを設定する38、39       |   |      | BeatJam使用上のご注意65      |
|   |              | フェード・バランスの調整を         |   |      | ノートパソコンへ接続するには…66~73  |
|   |              | するには40、41             |   |      |                       |
|   |              | 車速連動音量を設定する42、43      | ( |      | CDプレーヤーを使う            |

С D Р75~

|   | CDプレーヤーを使う76~85      | 5 |
|---|----------------------|---|
|   | 各部の名称とはたらき76         | 3 |
| • | 表示部(再生画面)について77      | 7 |
|   | CDを聞く                | ) |
|   | CDモードを終了する8C         | ) |
|   | CDを取り出す80            | ) |
|   | 操作パネル上のボタンにて1曲ずつ     |   |
|   | 選曲する(トラックを戻す/進める)…81 |   |
|   | 早戻し/早送りをする81         |   |
|   | 再生モードを選択する(リピート/     |   |
|   | ランダム/スキャン再生)82、83    | 3 |
|   | トラックリストより好きなトラックを    |   |
|   | 選び再生させる84、85         | 5 |
|   |                      |   |

| M    | MP3/WMAについて88~93       |
|------|------------------------|
| Ρ    | MP3/WMAプレーヤーを使う…94~103 |
| 3    | 各部の名称とはたらき94           |
| Ń    | 表示部 (再生画面) について95      |
| Ň    | MP3/WMAを聞く96、97        |
| Α    | MP3/WMAモードを終了する97      |
| P87~ | MP3/WMAディスクを取り出す…97    |
|      | 操作パネル上のボタンにて1ファイルずつ    |
|      | 選曲する(トラックを戻す/進める) …98  |
|      | 早戻し/早送りをする98           |
|      | 好きなフォルダを選ぶ99           |
|      | 再生モードを選択する(リピート/       |
|      | ランダム/スキャン再生)…100、101   |
|      | トラックリストより好きなファイル       |
|      | (曲)を選び再生させる102、103     |

| Music Rackを使う106~143    |
|-------------------------|
| 各部の名称とはたらき106           |
| 表示部(再生画面)について107        |
| Music Rackを聞く109        |
| Music Rackモードを終了する …110 |
| 操作パネル上のボタンにて1曲ずつ選曲      |
| する(トラックを戻す/進める)111      |
| 早戻し/早送りをする111           |
| リスト表示より好きなトラックまたは       |
| アルバムを選び再生させる…112、113    |
| 選曲モードより選択し              |
| 再生させる                   |
| 再生モードを選択する(リピート/        |
| ランダム/スキャン再生)…122、123    |
| アルバムリストの編集              |
| (曲管理)                   |
| トラックリストの編集              |
| (曲管理)132~137            |
| お気に入りを管理する138、139       |
| 再生中の曲をお気に入り登録           |
| する                      |
| 再生中の曲のジャンルとミュージック       |
| エスコートを設定する142、143       |
|                         |

| Ē     | ラジオを使う146~         | 157  |
|-------|--------------------|------|
| ジ     | 各部の名称とはたらき146、     | 147  |
| 才     | 表示部について            | 147  |
| P145~ | ラジオを聞く             | ·148 |
|       | ラジオモードを終了する        | ·149 |
|       | FM/AM放送を切り替える      | ·149 |
|       | プリセット1/プリセット2を選ぶ…  | ·150 |
|       | 選局する151~           | 153  |
|       | プリセット(メモリー)する…154、 | 155  |
|       | 交通情報を受信する156、      | 157  |

## 次(2)

| D     | DVDプレーヤーについて …160、161 |   | テ     | テレビについて194、195           |
|-------|-----------------------|---|-------|--------------------------|
| V     | DVDプレーヤーを使う162~191    |   | レ     | 地上デジタルテレビ放送について …194     |
|       | 各部の名称とはたらき162~164     |   | ビ     | 地上デジタルテレビ放送の             |
| P159~ | 再生を始める165~167         |   | P193~ | 番組受信について195              |
|       | DVDモードを終了する167        |   | (デ    | B-CASカードについて196、197      |
|       | DVDディスクを取り出す167       |   | ジ     | B-CASカードについて196          |
|       | 再生を停止する168            |   | タ     | B-CASカードを入れる/取り出す…197    |
|       | 再生を一時停止(静止)する169      |   |       | B-CASカードに関する             |
|       | 再生中にチャプターを戻す/         |   | V     | お問い合わせ先について197           |
|       | 進める                   |   | )     | Digital TVを使う198~250     |
|       | 早戻し/早送りをする170         |   |       | 各部の名称とはたらき198~203        |
|       | コマ戻し/コマ送りをする171       |   |       | パネル部について198              |
|       | スロー戻し/スロー送りをする …171   |   |       | バナー表示について198、199         |
|       | DVDメニューを使う172、173     |   |       | タッチパネル部のボタン              |
|       | タイトルメニューを使う…174、175   |   |       | について200~202              |
|       | 好きな所から再生する            |   |       | デジタルメニューについて203          |
|       | (サーチ選択)176、177        |   |       | Digital TVモードにする…204、205 |
|       | 音声言語/字幕言語を切り替える…178   |   |       | Digital TVモードにすると205     |
|       | 時間の表示を替える179          |   |       | Digital TVモードを終了する205    |
|       | リピート(繰り返し)再生する180     |   |       | 視聴エリアの変更(地方/県域の設定)       |
|       | アングル(角度)を切り替える181     |   |       | をする                      |
|       | VRモードディスク内の映像をリスト     |   |       | 中継局を探す                   |
|       | より選択し再生させる182、183     |   |       | 初期スキャン/再スキャン/            |
|       | DVDの初期設定について …184~191 |   |       | エリアスキャンをする208、209        |
|       | 初期設定を変更する184~191      |   |       | 選局する                     |
|       |                       | ' |       | プリセットボタンに                |

チャンネルリスト/プリセットリスト 字幕表示を切り替える …………222 文字スーパーを切り替える ………225 チャンネル表示設定 ……226、227 

エリア呼出/プリセット呼出

| 自動切替(ワンセグ・12セグ・切替なし)       の設定をする230、231         ウービスの設定をする232、233       ウービスの設定をする232、233         中継局と系列局サーチの自動/       手動の設定をする234、235         アンテナ電源の設定をする234、235       アンテナ電源の設定をする234、235         受信可能なチャンネルと受信レベルを<br>確認し、受信する238、239       B-CASカード(ICカード)の         テストをする242、243       アンテンテン市場245、244         データ放送を利用する245、244       データ放送を利用する245、247         リレーサービスの番組を見る248       244         データ放送を利用する245、248         緊急放送を見る248         緊急放送を見る249    SDカードの音楽再生について256~258 SDカードを使う259~269 各部の名称とはたらき259~260 SDカードをしう260、SDカードをしう260、SDカードを聞く261、262 SDカードを取り出す262、262 SDカードを取り出す261、262 SDカードを取り出す263 早戻し/早送りをする263 リスト表示より好きなトラックまたは フォルダを選び再生させる …264、265 選曲モードより選択し 再生させる266、267 再生モードを選択する(リピート/ フメダム/スキャン再生) …268、269 |             |                                                                                                    |                    |                                                                                                    |
|----------------------------------------------------------------------------------------------------|-------------|----------------------------------------------------------------------------------------------------|--------------------|----------------------------------------------------------------------------------------------------|
| エラーコードについて                                                                                                    | テレビ(デジタルTV) | 自動切替(ワンセグ・12セグ・切替なし)<br>の設定をする230、231<br>サービスの設定をする232、233<br>中継局と系列局サーチの自動/<br>手動の設定をする234、235<br>アンテナ電源の設定をする …236、237<br>受信可能なチャンネルと受信レベルを<br>確認し、受信する238、239<br>B-CASカード(ICカード)の<br>テストをする240、241<br>放送局からの情報を見る …242、243<br>設定を初期化する245~247<br>リレーサービスの番組を見る …248<br>臨時サービスの番組を見る …248<br>緊急放送を見る250 | SD P25~<br>(SDカード) | SDカードの音楽再生について…256~258<br>SDカードを使う259~269<br>各部の名称とはたらき259<br>表示部(再生画面)について260<br>SDカードを聞く261、262<br>SDモードを終了する261、262<br>SDカードを取り出す 262<br>操作パネル上のボタンにて1曲ずつ<br>選曲する(トラックを戻す/進める)…263<br>早戻し/早送りをする263<br>リスト表示より好きなトラックまたは<br>フォルダを選び再生させる…264、265<br>選曲モードより選択し<br>再生させる266、267<br>再生モードを選択する(リピート/<br>ランダム/スキャン再生) …268、269 |

VTR機能を使う………252、253、

V T R

P251~

# 目 次(3)

| i    | iPodについて272~275         | U     | USBメモリデバイスの音楽再生        |
|------|-------------------------|-------|------------------------|
| Ρ    | iPodとは                  | S     | について                   |
| 0    | 使用上のご注意                 | B     | USBメモリデバイスを使う …299~313 |
| a    | 対応可能なiPod273            | P295~ | 各部の名称とはたらき299          |
| 271~ | iPodを本機に接続するには …274、275 | Ū     | 表示部(再生画面)について…300、301  |
|      | iPodを本機に接続すると275        | S     | USBメモリデバイスを            |
|      | iPodを使う                 | B     | 本機に接続するには302           |
|      | 各部の名称とはたらき276           |       | USBメモリデバイスを聞く …302、303 |
|      | 表示部(再生画面)について277        |       | USBモードを終了する303         |
|      | iPodを聞く                 | デ     | USBメモリデバイスの接続を         |
|      | iPodモードを終了する279         | バ     | やめるには303               |
|      | 再生を止める(一時停止)279         | イ     | 操作パネル上のボタンにて1曲ずつ       |
|      | 操作パネル上のボタンにて1曲ずつ        |       | 選曲する(トラックを戻す/進める)…304  |
|      | 選曲する(トラックを戻す/進める)…280   |       | 早戻し/早送りをする304          |
|      | 早戻し/早送りをする280           |       | USBフラッシュメモリのリスト表示      |
|      | トラックリストより好きなトラックを       |       | より好きなトラックまたはフォルダを      |
|      | 選び再生させる                 |       | 選び再生させる305             |
|      | 選曲モードより選択し              |       | ウォークマンのリスト表示より         |
|      | 再生させる                   |       | 好きなトラックまたはアルバムを        |
|      | 再生モードを選択する(リピート/        |       | 選び再生させる306、307         |
|      | シャッフル再生)288、289         |       | 選曲モードより選択し             |
|      | iPodビデオモードで映像データを       |       | 再生させる308~311           |
|      | 再生させる                   |       | 再生モードを選択する(リピート/       |
|      |                         |       | ランダム/スキャン再生) …312、313  |

|          | ハンズフリーについて316~318                               |
|----------|-------------------------------------------------|
| ンズ       | Bluetoothとは316                                  |
| <b>ト</b> | ハンズフリーとは316                                     |
| Ú        | 音声について316                                       |
| Ī        | 安全上のご注意316                                      |
| P315~    | 使用上のご注意317、318                                  |
|          | 初期登録設定319~335                                   |
|          | 携帯電話を登録する319~323                                |
|          | マニュアル設定するには321                                  |
|          | 登録した携帯電話の詳細情報を見る/                               |
|          | 削除する                                            |
|          | 携帯電話を切り替える326                                   |
|          | 登録した携帯電話の自動接続を                                  |
|          | 設定する327                                         |
|          | 携帯電話のメモリを本機に                                    |
|          | 登録する                                            |
|          | 車載機(本機)のBluetooth情報を                            |
|          |                                                 |
|          | 宿信首重を設定9る                                       |
|          |                                                 |
|          | 达話首重を設定9 る                                      |
|          | 目動的に保留9る(目動心合保留)…334<br>パスキーキ亦声する。205           |
|          |                                                 |
|          | <b>电</b> 品を受ける330~341<br>差に立思た調整する<br>200       |
|          | 宿后日里で詞堂9る                                       |
|          | 电时に山る                                           |
|          | 浜田にする<br>通手を近不(紋了)する                            |
|          | 通話で作品(修))9る 33333333333333333333333333333333333 |
|          | 追命中に自力の戸を相子に闻こえない<br>ようにする(ミュート)339             |
|          | 通話を携帯電話に切り替える340                                |
|          | トーン入力する                                         |
|          | 雷話をかける                                          |
|          | 電話番号から                                          |
|          | リダイヤルから                                         |
|          | 履歴から                                            |
|          | アドレス帳から                                         |
|          | 発着履歴を削除する ·················350                  |
|          | 通話中に地図画面を表示する351                                |

| そ     | カスタマイズ(Quick)機能について 354 |
|-------|-------------------------|
| の     | 時計を表示する355              |
| 他     | システムの設定について356、357      |
| P353~ | リア席モニターについて(別売)358      |
|       | 初期設定一覧359               |
|       | メッセージ表示について360~362      |
|       | 故障かな?と思ったら363~379       |
|       | エリア番号と放送局一覧380、381      |
|       | 用語説明                    |
|       | 個人情報の取り扱い(初期化)について…388  |
|       | 索引                      |
|       |                         |

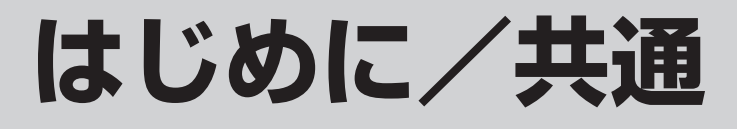

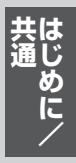

| 本機で再生できるディスク                                       | ··12、                                                                  | 13                                                          |
|----------------------------------------------------|------------------------------------------------------------------------|-------------------------------------------------------------|
| データベースについて                                         | ·14、                                                                   | 15                                                          |
| BeatJamについて                                        | •••••                                                                  | ·15                                                         |
| SDカード/USBメモリデバイスについて …                             | ·16、                                                                   | 17                                                          |
| DVDビデオについて                                         | •••••                                                                  | ·18                                                         |
| 別売の接続コードについて                                       | •••••                                                                  | ·19                                                         |
| はじめに                                               | ·20、                                                                   | 21                                                          |
| AV MENU画面について                                      | ·22、                                                                   | 23                                                          |
| AV SOURCE画面のモードボタンについて                             | -<br>                                                                  | ·23                                                         |
| 音声はそのままで、ナビゲーション画面を表示                              | する…                                                                    | ·24                                                         |
| 音声はそのままで、画面を消す                                     |                                                                        | .25                                                         |
|                                                    |                                                                        |                                                             |
| 音量を調整する                                            | •••••                                                                  | ·26                                                         |
| 音量を調整する                                            | ···27~                                                                 | ·26<br>·29                                                  |
| <b>音量を調整する</b><br><b>画質調整のしかた</b><br>画質調整を初期値に戻すには | ·27~                                                                   | • <b>26</b><br>• <b>29</b><br>•29                           |
| 音量を調整する                                            | ··27~                                                                  | •26<br>•29<br>•29<br>•30                                    |
| <ul> <li>音量を調整する</li></ul>                         | ··27~                                                                  | ·26<br>·29<br>·29<br>·30<br>·43                             |
| <ul> <li>音量を調整する</li></ul>                         | •• <b>27~</b><br>•• <b>31~</b><br>••31~                                | ·26<br>·29<br>·29<br>·30<br>·43<br>·33                      |
| <ul> <li>音量を調整する</li></ul>                         | <b>27~</b><br><b>31~</b><br>31~<br>31~                                 | ·26<br>·29<br>·29<br>·30<br>·43<br>·33<br>·37               |
| <ul> <li>音量を調整する</li></ul>                         | •• <b>27~</b><br>•• <b>31~</b><br>••·31~<br>••·34~<br>••·38,           | ·29<br>·29<br>·30<br>·43<br>·33<br>·37<br>39                |
| 音量を調整する                                            | •• <b>27~</b><br>•• <b>31~</b><br>••·31~<br>••·34~<br>••·38,<br>••·40, | ·29<br>·29<br>·30<br>·43<br>·33<br>·37<br>·37<br>·39<br>·41 |

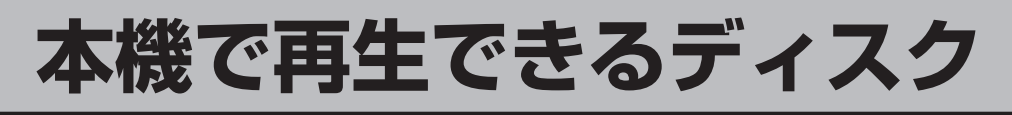

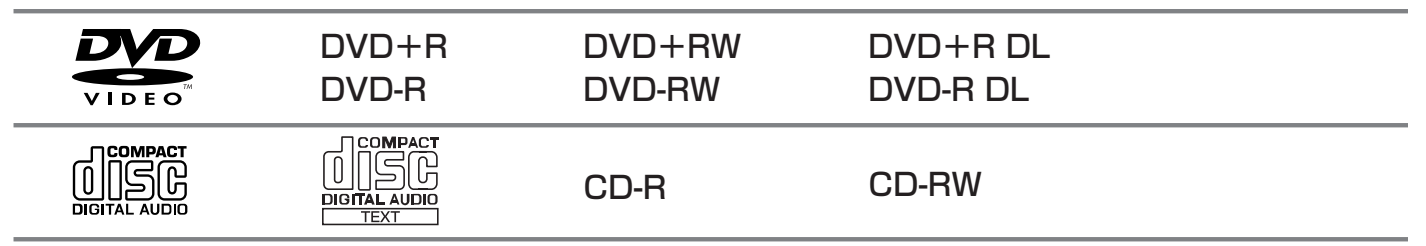

※ただし、ディスクの傷や汚れ指紋等または車内や本機に長時間放置、データ書き込み状態が不安定、 データ書き込みに失敗し再度録音した場合などは、再生できない場合があります。

※ として、はDVDフォーマット ロゴ ライセンシング株式会社の登録商標(米国・日本他)です。

### ■下記のディスクは再生できないか、再生できても正常に再生されないことがあります。

• CD-G • CD-ROM • CD-EXTRA • DVD-ROM

#### ■下記のディスクは再生できません。

- ●フォトCD ●Blu-ray
- VIDEO CDHD DVD
- ●SA-CD ●DVD-RAM
- SVCD

●DVDオーディオ

### ■DVDビデオでも、次のようなディスクは再生できないことがあります。

- ●リージョン番号「2」が含まれていないディスク
- ●無許諾のディスク(海賊版のディスク)
- ●NTSC以外のカラーテレビ方式(PAL、SECAM)で収録されたディスク

### ■CD-R/CD-RW/DVD-R/DVD-RW/DVD+R/DVD+RW/DVD+R DL/ DVD-R DLでも、次のような場合は再生できないことがあります。

- データが記録されていないディスク
- ●ディスクの記録状態/ディスク自体の状態が悪い場合
- ●ディスクと本機の相性が悪い場合
- ●記録に使用したレコーダとの相性が悪い場合
- CD-R/CD-RWの場合、「CDDA」または「オーディオCD」フォーマット以外のディスクは再生できません。(ただしMP3/WMAは再生できます。)
- ファイナライズされていないディスクは再生できません。
- ※これらの書き込み対応のディスクを使用される場合には、書き込みを行なう機器の取扱説明書や 注意事項をよくお読みください。

※MP3につきましては [F]「MP3/WMAについて」 88~93ページを参照してください。

### Videoモードのファイナライズについて

DVD-R/DVD-RW/DVD+R/DVD+RW/DVD+R DL/DVD-R DLディスクをご使用になる 場合、録画された機器で「ファイナライズ処理」を行なっていただく必要があります。ファイナラ イズ処理を行なわないと、録画された機器以外の他のプレーヤー(本機など)で再生できない場合が あります。

※ファイナライズ処理については、書き込みを行なう機器の取扱説明書や注意事項をよくお読みください。

### ■DVDレコーダで作成したディスクについて

- DVD-R/RW、DVD-R DLにビデオレコーディングモード(VRモード)で記録されたディスクを 再生できます。 [2] 161、182、183ページ
- デジタル放送を記録したディスクの再生は、CPRM対応のDVD-R/RW、DVD-R DLにビデオレ コーディングモード(VRモード)で記録されたものに限り再生が可能です。
   「了●DVD再生ディスクー覧表」161ページ
- ※DVD-R、DVD-R DLに記録する場合ファイナライズが必要です。 DVD-RWに記録する場合でもファイナライズ処理が必要な場合があります。

※タイトル(映像)の一部を編集したり消去されたディスクの場合、操作によっては正常に再生でき ない場合があります。

※録画方式など詳しくはDVDレコーダの取扱説明書をよくお読みください。

### 8cmディスクについて

8cmディスクは対応しておりません。

※アダプターを使用しての再生もできません。アダプターを使用しますとディスクを取り出せなく なる恐れがあり、故障の原因になります。

### ■dts-CD(dts 5.1chサラウンドトラックが収録されているCD)について

CDモードでは再生できます。Music Rackモードでは正常に録音/再生できません。

### ■コピー防止機能付CD(コピーコントロールCD)について

ディスクレーベル面(印刷面)に[CDロゴ] [[][[5]] ディスクをご使用ください。CD規格外ディスクを使用された場合には再生の保証は致しかね ます。また、再生できた場合であっても音質の保証は致しかねます。

パソコン等で複製防止を目的としたコピー防止機能付CD(コピーコントロールCD)を再生させると、 正常に再生できないことがあります。これはコピー防止機能付CD(コピーコントロールCD)がCD 規格に合致していないための現象であり、本機の異常ではありません。コピー防止機能付CD(コピ ーコントロールCD)の再生で問題がある場合は、コピー防止機能付CD(コピーコントロールCD)の 発売元にお問い合わせください。また、ご使用になる前にディスクに付属されている説明書などを お読みください。

### ■特殊ディスクについて

ハート型や八角形など、特殊形状のディスクやCDリングプロテクターを装着したディスク、市販 されているスタピライザーは使用しないでください。本機が故障する原因となります。 記憶部分に透明または半透明部分があるCD、C-thru Disc、市販されているプロテクトフィルムは 正常に出し入れや再生ができなくなる恐れがありますのでご使用にならないでください。

### ■Dual Discについて

Dual Discとは、DVD規格に準拠した面(DVD面)と音楽専用面(CD面)とを組み合わせたディス クです。本機ではDual Discは使用しないでください。ディスクに傷がついたり、ディスクが取り 出せないなどの不具合が発生する場合があります。

## データベースについて

本機は、内蔵のCDプレーヤーからCDアルバムをMusic Rackに録音した場合、ハードディスクに 収録されているGracenoteデータベースの中から、アルバム名やアーティスト名、タイトル名を検 索し、各名称がデータベースに収録されていると、録音したデータに自動で付与します。本機に収 録されているデータベース情報は、Gracenoteデータベース情報を使用しています。

### ■Gracenoteデータベースについて

音楽認識技術と関連情報はGracenote<sup>®</sup>社によって提供されています。Gracenoteは、音楽認識技術と関連情報配信での業界標準です。

詳細は、Gracenote®社のホームページwww.gracenote.comをご覧下さい。

GracenoteからのCDおよび音楽関連データ: Copyright©2000-2009 Gracenote. Gracenote Software: Copyright©2000-2009 Gracenote.この製品およびサービスは、以下 に挙げる米国特許の1つまたは複数を実践している可能性があります:#5,987,525、 #6,061,680、#6,154,773、#6,161,132、#6,230,192、#6,230,207、#6,240,459、 #6,330,593、およびその他の取得済みまたは申請中の特許。一部のサービスは、ライセンスの 下、米国特許(#6,304,523)用にOpen Globe, Inc.から提供されました。

GracenoteおよびCDDBはGracenoteの登録商標です。Gracenoteのロゴとロゴタイプ、および 「Powered by Gracenote」ロゴはGracenoteの商標です。

Gracenoteサービスの使用については、次のWebページをご覧ください

:www.gracenote.com/corporate

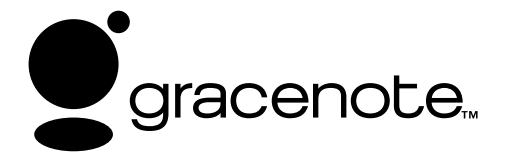

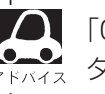

「Gracenote音楽認識サービス」によって提供されたデー タについては内容を100%保証するものではありません。

### Gracenoteデータベースのご利用について

### ■この製品を使用する際には、以下の条項に同意しなければなりません。

本アプリケーション製品または本デバイス製品には、カリフォルニア州エメリービル市の Gracenote, Inc. (以下「Gracenote」)のソフトウェアが含まれています。本アプリケーション 製品または本デバイス製品は、Gracenote社のソフトウェア(以下「Gracenoteソフトウェア」) を使用することにより、ディスクやファイルを識別し、さらに名前、アーティスト、トラック、タ イトル情報(以下「Gracenoteデータ」)などの音楽関連情報をオンラインサーバーから、或いは 製品に実装されたデータベース(以下、総称して「Gracenoteサーバー」)から取得し、さらにそ の他の機能を実行しています。お客様は、本アプリケーション製品または本デバイス製品の本来、 意図されたエンドユーザー向けの機能を使用することによってのみ、Gracenoteデータを使用する ことができます。

お客様は、Gracenoteデータ、Gracenoteソフトウェア、およびGracenoteサーバーをお客様個 人の非営利的目的にのみに使用することに同意するものとします。お客様は、いかなる第3者に対 しても、GracenoteソフトウェアやGracenoteデータを、譲渡、コピー、転送、または送信しな いことに同意するものとします。お客様は、ここで明示的に許可されていること以外に、 Gracenoteデータ、Gracenoteソフトウェア、またはGracenoteサーバーを使用または活用し ないことに同意するものとします。 お客様は、お客様がこれらの制限に違反した場合、Gracenoteデータ、Gracenoteソフトウェア、 およびGracenoteサーバーを使用するための非独占的な使用許諾契約が解除されることに同意する ものとします。また、お客様の使用許諾契約が解除された場合、お客様はGracenoteデータ、 Gracenote ソフトウェア、およびGracenoteサーバーのあらゆる全ての使用を中止することに同 意するものとします。Gracenoteは、Gracenoteデータ、Gracenoteソフトウェア、および Gracenoteサーバーの全ての所有権を含む、全ての権利を保有します。いかなる場合においても、 Gracenoteは、お客様に対して、お客様が提供する任意の情報に関して、いかなる支払い義務も負 うことはないものとします。お客様は、Gracenote, Inc.が直接的にお客様に対して、本契約上の 権利をGracenoteとして行使できることに同意するものとします。

Gracenoteのサービスは、統計処理を行う目的で、クエリを調査するために固有の識別子を使用しています。無作為に割り当てられた数字による識別子を使用することにより、Gracenoteサービスを利用しているお客様を認識、特定しないで、クエリを数えられるようにしています。詳細については、Webページ上の、Gracenoteのサービスに関するGracenoteプライバシーポリシーを参照してください。

GracenoteソフトウェアとGracenoteデータの個々の情報は、お客様に対して「現状有姿」のま まで提供され、使用許諾が行なわれるものとします。Gracenoteは、Gracenoteサーバーにおけ る全てのGracenoteデータの正確性に関して、明示的または黙示的にかかわらず、一切の表明や保 証を致しません。Gracenoteは、妥当な理由があると判断した場合、Gracenoteサーバーからデ ータを削除したり、データのカテゴリを変更したりする権利を保有するものとします。Gracenote ソフトウェアまたはGracenoteサーバーがエラーのない状態であることや、或いはGracenoteソ フトウェアまたはGracenoteサーバーの機能が中断されないことの保証は致しません。 Gracenoteは、Gracenoteが将来提供する可能性のある、新しく拡張、追加されるデータタイプ

Gracenoteは、Gracenoteか将来提供する可能性のある、新しく拡張、追加されるテーダダイブ またはカテゴリを、お客様に提供する義務を負わないものとします。また、Gracenoteは、任意の 時点でそのサービスを中止できるものとします。

Gracenoteは、市販可能性、特定目的に対する適合性、権利、および非侵害性について、黙示的 な保証を含み、これに限らず、明示的または黙示的ないかなる保証もしないものとします。 Gracenoteは、お客様による Gracenoteソフトウェアまたは任意のGracenoteサーバーの使用 により得られる結果について保証をしないもとのとします。いかなる場合においても、 Gracenote は結果的損害または偶発的損害、或いは利益の損失または収入の損失に対して、一切 の責任を負わないものとします。

© Gracenote 2009

### BeatJamについて

別売のUSB接続コード&BeatJamに付属のCD-ROMでBeatJamをパソコンにインストールする ことにより株式会社ジャストシステムのBeatJamサービスを利用することができます。 「25-64~73ページ 共通のに/

(デー

タベースについ

Z

# SDカード/USBメモリデバイスについて

#### ■SDロゴは商標です。 Sシ

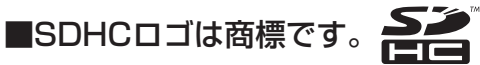

■お客様が録音・録画したものは、個人として楽しむなどのほかは、著作権法上、権利者に無断で使用できません。著作権の対象になっている画像やデータの記録された "SDカード"は、著作権法の規定による範囲内で使用する以外はご利用いただけませんので、ご注意ください。

■本機にはSDカード、USBメモリデバイスは付属しておりません。

※それぞれの規格に準じた市販品をお買い求めください。

本機でお使いいただけるSDカードは以下のとおりです。
 本機ではSDカードと互換のない記録メディアには対応していません。
 ●SDメモリーカード ●SDHCメモリーカード ●miniSDカード\* ●microSDカード\*
 \*:専用のアダプターが必要です。

■16GBまでの容量の "SDカード" "USBメモリデバイス" に対応しています。

### ■本機に接続できるUSBメモリデバイスはUSBフラッシュメモリとATRAC AD対応のウォークマンです。

USBフラッシュメモリとATRAC AD対応のウォークマン以外のものは接続しないでください。 動作保証できません。 296ページ参照

※iPod本体に付属されているUSBケーブルを使用してiPodを再生させることもできます。 275ページ

### ■フォーマット(初期化)について

- SDカードのフォーマットは本機で行なってください。
   「」)別冊の取扱説明書ナビゲーション編「データを初期化(消去)する」275、276ページ
   ※初期化により消失したデータは元に戻せません。十分に確認したうえで行なってください。本
   機以外の機器で初期化した場合、本機で使用できない場合があります。本機で初期化を行なってから使用してください。
- ●USBメモリデバイスのフォーマットは本機で行なえません。お手持ちのパソコンなどで行なって ください。(FAT16/FAT32のファイルシステムに対応しています。)
- ■microSDカードをminiSDカードアダプターに装着し、更にSDカードアダプターに装着して使用 しないでください。
- "miniSDカード" / "microSDカード"を使用する場合は、必ずminiSDカードアダプター/ microSDカードアダプターを使用し、正しい挿入方向をご確認ください。アダプターが装着されて いない状態で本機に挿入すると、機器に不具合が生じることがあります。また、"miniSDカード" / "microSDカード"が取り出せなくなる可能性があります。必ずアダプターごと抜き差しし、本機に アダプターだけ残さないようにしてください。
- ■miniSDカード/microSDカードをminiSDカードアダプター/microSDカードアダプターでご使 用の際は正常に動作しない場合があります。
- ■SDカード挿入口やUSBの端子に異物を入れないでください。SDカードやUSBメモリデバイスを 破損する原因になります。

- ■SDカード/USBメモリデバイスへのデータ書込中/読み込み中/HDDにデータ転送中は抜かない でください。また、車のエンジンを切らないでください。データが破損されることがあります。破 損した場合、補償できませんのでご容赦ください。
- ■静電気や電気的ノイズを受けたり暖房器具の熱が直接あたる恐れのある場所では、SDカードや USBメモリデバイスを使用しないでください。また、放置しないでください。データが破壊される ことがあります。
- ■本機内部を保護するため、異常が生じたときは自動的に本機の機能が止まります。 画面に出たメッセージにしたがって操作しても動かないときは、故障の恐れがありますのでお買い 上げの販売店にご相談ください。
- ■操作パネルの開閉動作中や、操作パネルの角度を調整した状態ではSDカードを取り出さないでく ださい。記録したデータが破損、消滅することがあります。
- ■本機はSDカードを使用して下記機能を使用することができます。
  - Gracenoteデータベースのアップデート [F]「データ管理」56~62ページ
  - ●画像の追加やコピー
     ▶ 別冊の取扱説明書ナビゲーション編
     「画像を追加する」253~255ページ
     「画像をSDカード/USBメモリデバイスにコピーする」256~258ページ
  - 音楽再生 [2] 255~269ページ ※対応可能なSDカードと再生につきましては257ページを参照してください。
- ■本機はUSBメモリデバイスを使用して下記機能を使用することができます。
  - ●Gracenoteデータベースのアップデート 正「データ管理」56~62ページ
  - ●画像の追加やコピー
     ▶ 別冊の取扱説明書ナビゲーション編
     「画像を追加する」253~255ページ
     「画像をSDカード/USBメモリデバイスにコピーする」256~258ページ
  - ●音楽再生 295~313ページ
- ■SDカード、USBメモリデバイス内の大切なデータは、バックアップをとっておくことをおすすめ します。
- ■長時間ご使用になったあと、SDカードやUSBメモリデバイスが温かくなっている場合があります が故障ではありません。
- ■SDカードには寿命があります。長期間使用すると書き込みや消去ができなくなる場合があります。
- ■SDカード、USBメモリデバイスが不良の場合、正常に動作しません。
- ■SDカードに誤消去防止スイッチ(LOCK)が付いている場合、「LOCK」にしていると書き込みまたは初期化(フォーマット)できません。「LOCK」を解除してください。
- ■SDカード/USBメモリデバイスの最適化は行なわないでください。
- ■SDカード/USBメモリデバイス内のデータは圧縮しないでください。圧縮したデータは再生できません。
- ※本書ではSDメモリーカード/SDHCメモリーカードのことをSDカードと記載しております。

# DVDビデオについて

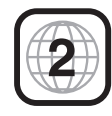

本機のリージョン番号(地域番号)は「2」です。

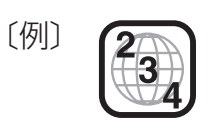

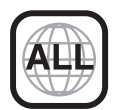

DVDには世界中を6つの地域に区分したリージョン番号という地域番号があり、DVDソフトの番号とDVDプレーヤーの番号が一致しないと再生できない仕組みになっています。本機では、リージョン番号が「2」(2を含むもの)または「ALL」以外のDVDビデオディスクは、再生できません。

- ●リージョン番号が「ALL」のディスクは、地域制限されておらず、全てのリージョン番号のDVDプレーヤー ア トʌィぇ で再生できます。
  - ●リージョン番号が表示されていないディスクについては、表示はしていないがリージョン番号がついてお り、同じリージョン番号のDVDプレーヤーのみで再生できる場合と、地域制限されておらず、全てのリー ジョン番号のDVDプレーヤーで再生できる場合があります。
  - ●リージョン番号が「2」(2を含むもの)または「ALL」でも、NTSC以外のカラーテレビ方式で収録されている場合は、本機では再生できません。

#### 本機は、DVDビデオの再生において、下記の3つの技術を使用しています。

#### マクロビジョン

本機は、マクロビジョンコーポレーションならびに他の権利者が保有する米国特許およびその他の知的財産権 で保護された著作権保護技術を採用しています。この著作権保護技術の使用はマクロビジョンコーポレーショ ンの許諾が必要であり、マクロビジョンコーポレーションの許可なしでは、一般家庭または他のかぎられた視 聴用だけに使用されるようになっています。改造または分解は禁止されています。

ドルビーデジタル

本機はドルビーラボラトリーズからの実施権に基づき製造されています。Dolby、ドルビーおよびダブルD記 号は、ドルビーラボラトリーズの商標です。

#### • dts

2.0 Channel

米国特許番号:5,451,942;5,956,674;5,974,380;5,978,762;6,487,535、およびその他の米国や世界中に申請中並びに審理中の特許ライセンスに基づき製造されています。DTSは登録商標です。DTSロゴとシンボルおよび2,0 ChannelはDTS, Inc.の商標です。

©1996-2009 DTS, Inc. All Rights Reserved.

# 別売の接続コードについて

別売のUSB接続コード☆(USBコードA)、iPod接続コード<sup>©</sup>、USB接続コード&BeatJam★を使用 すると、iPodやUSBメモリデバイスの音楽を聞いたり、ノートパソコンに接続して曲を本機に転送 したりすることができます。

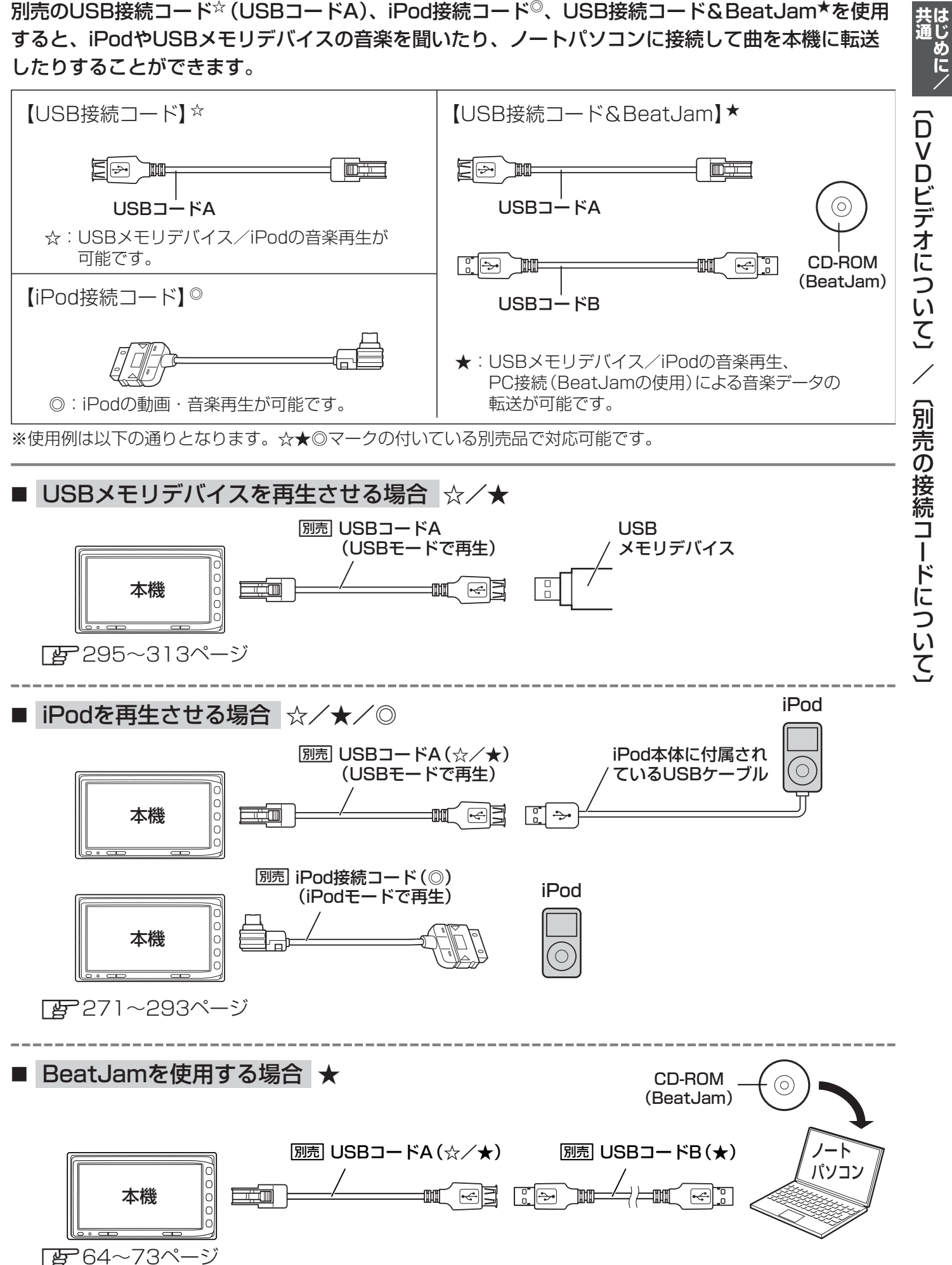

(DVDビデオについて)/(別売の接続コードについて

# はじめに

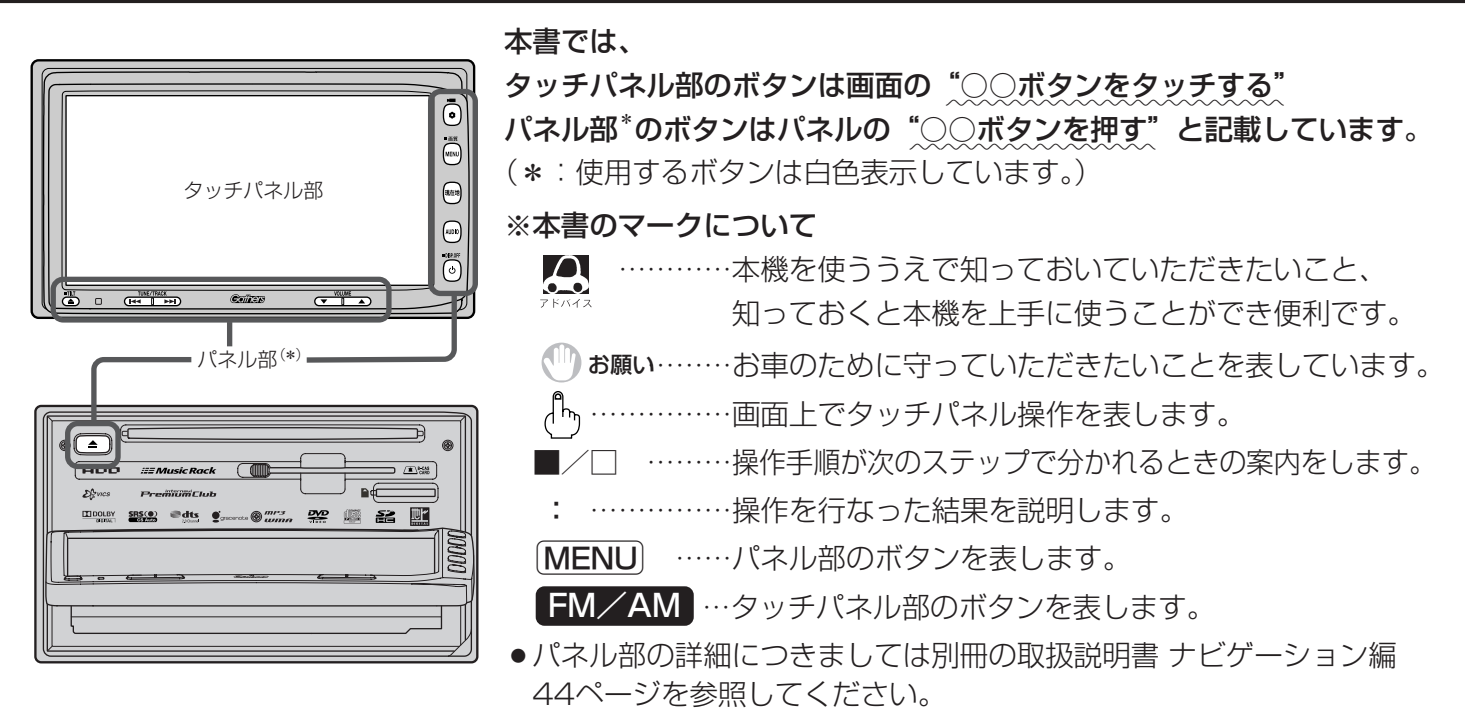

- ナビゲーション画面とはナビゲーションモード時を示します。
- ●オーディオ画面(オーディオモード画面)とはFM/AM/Digital TV/CD/DVD/MP3/WMA/Music Rack/SD/iPod/USB/VTRモード時を示します。(モード指定がある場合は明記しています。)

すでに液晶ディスプレイが表示状態になっている場合は、手順 2 (21ページ)へ進んでください。

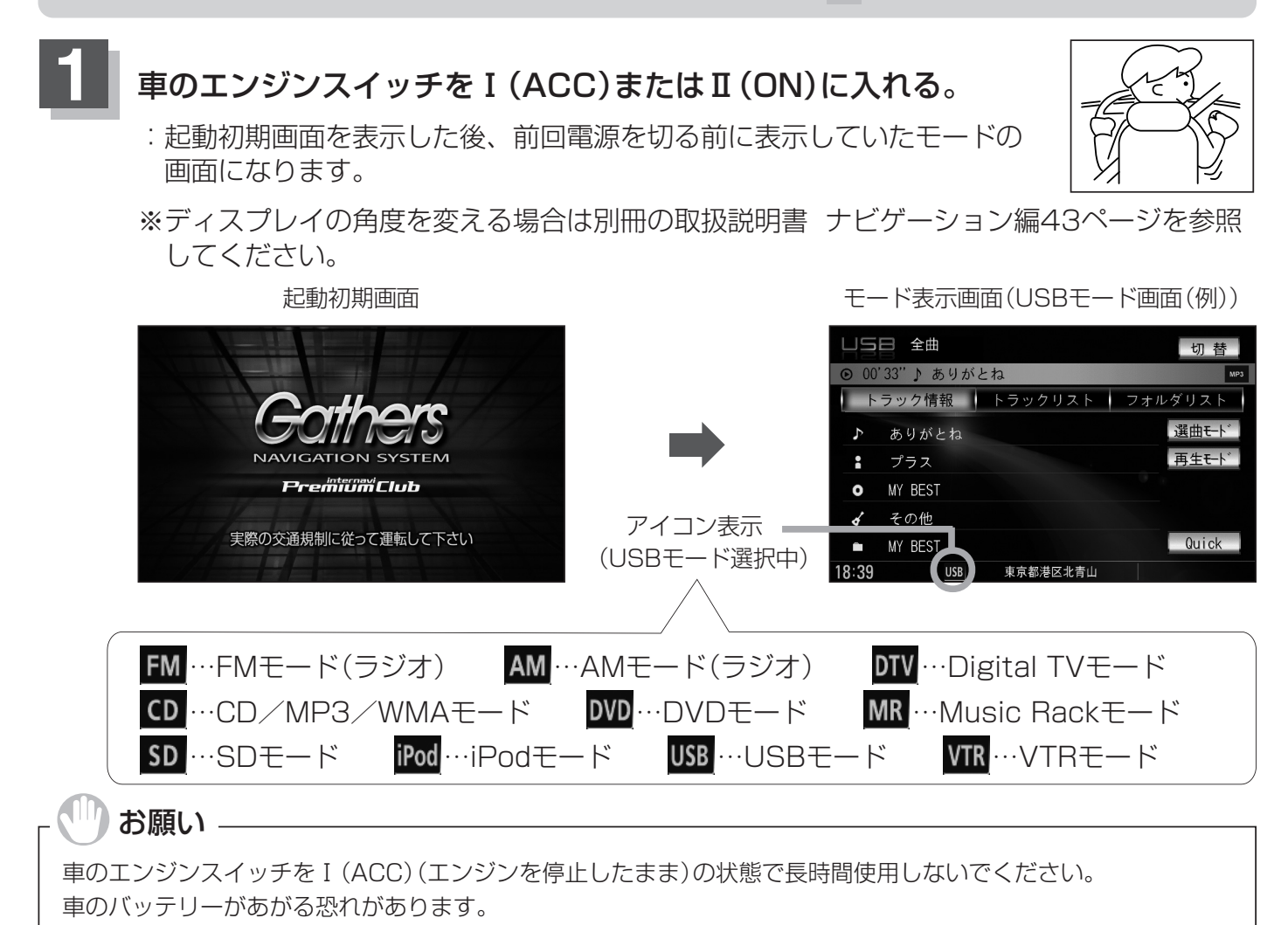

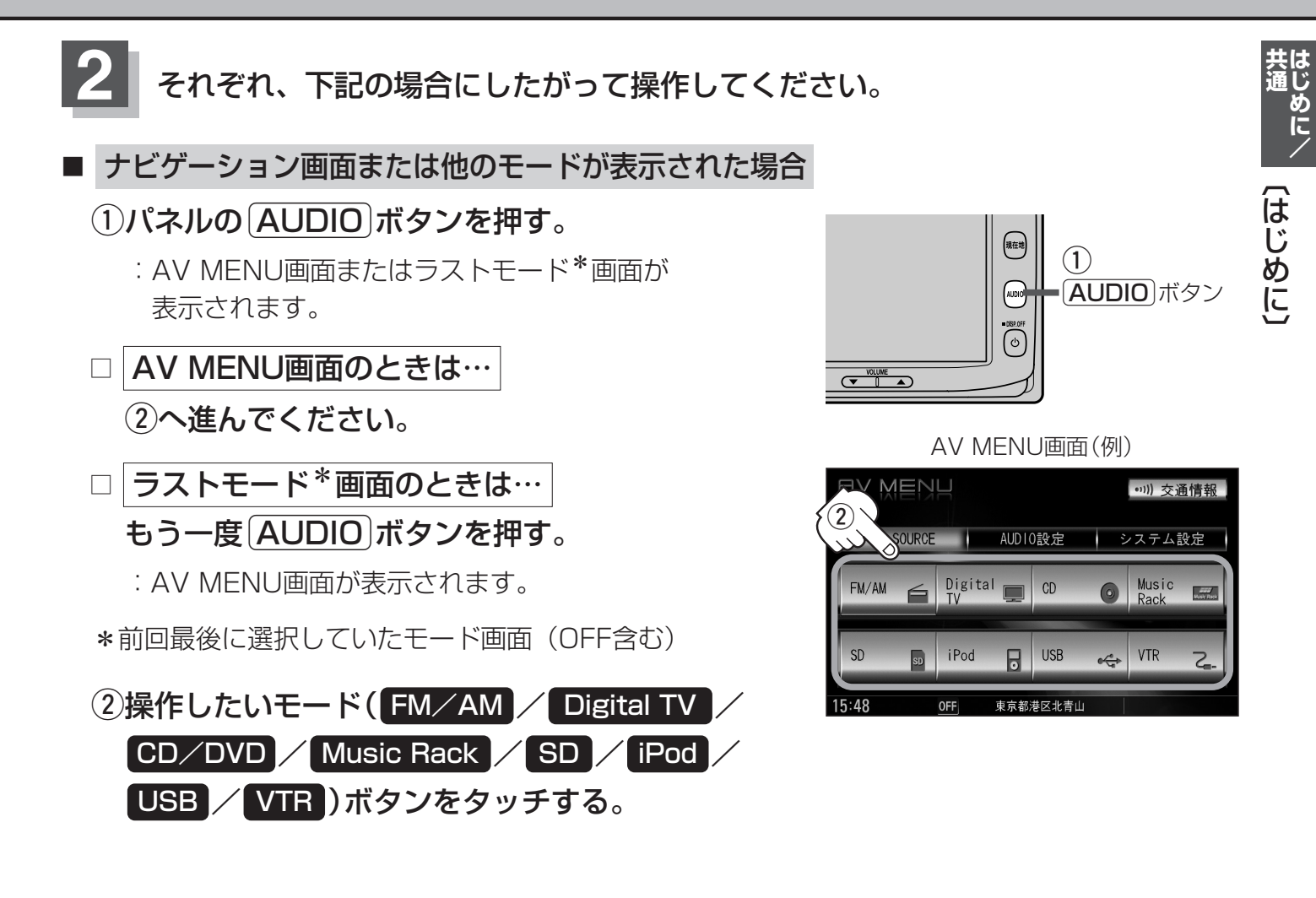

■ 操作したいモード画面が表示された場合

76~313ページにしたがって、ご希望の操作をしてください。

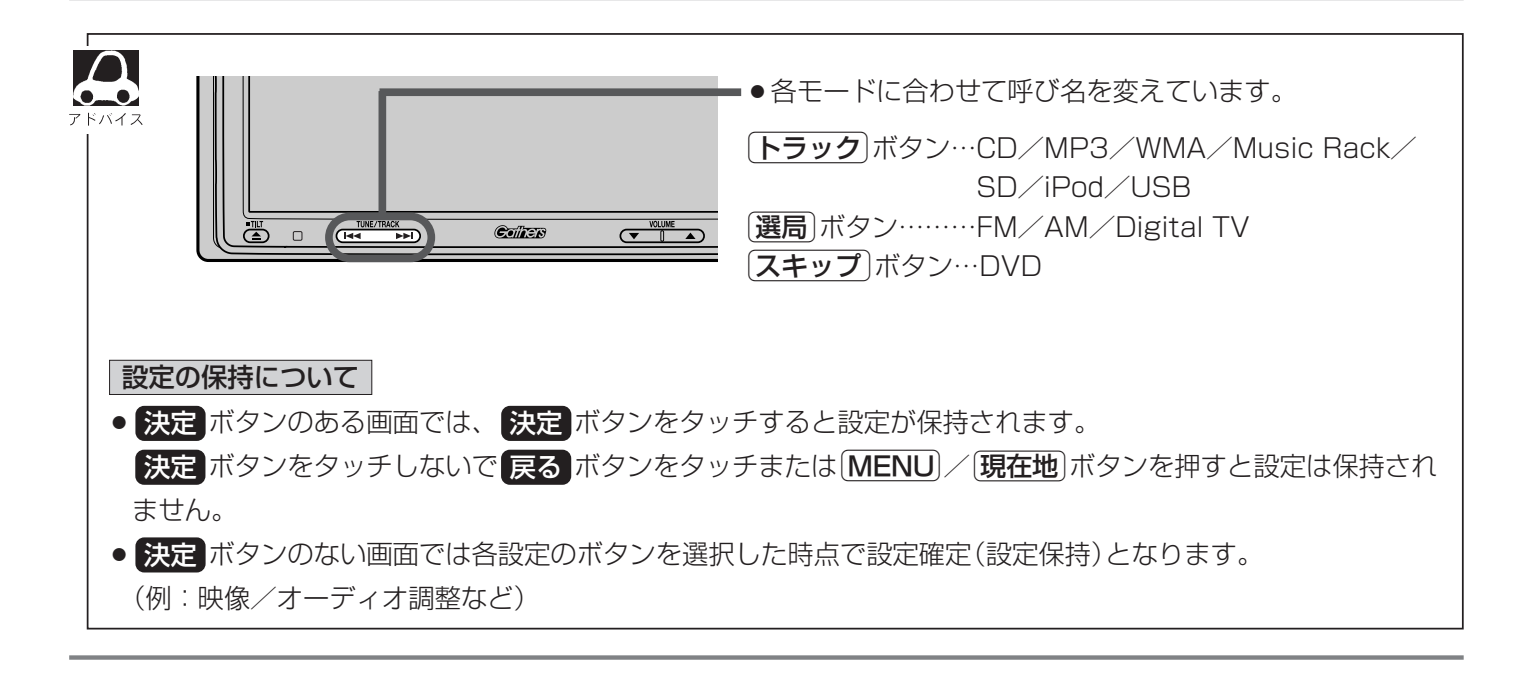

# AV MENU画面について

AV MENU画面はパネルの AUDIO ボタンまたは MENU ボタンを押して表示させます。そのとき、 選択するボタン(AV SOURCE / AUDIO設定 / システム設定)によってAV SOURCE、AUDIO設定 またはシステム設定に関するそれぞれのボタン表示となります。

● AUDIO ボタンを押した場合

● MENU ボタンを押した場合

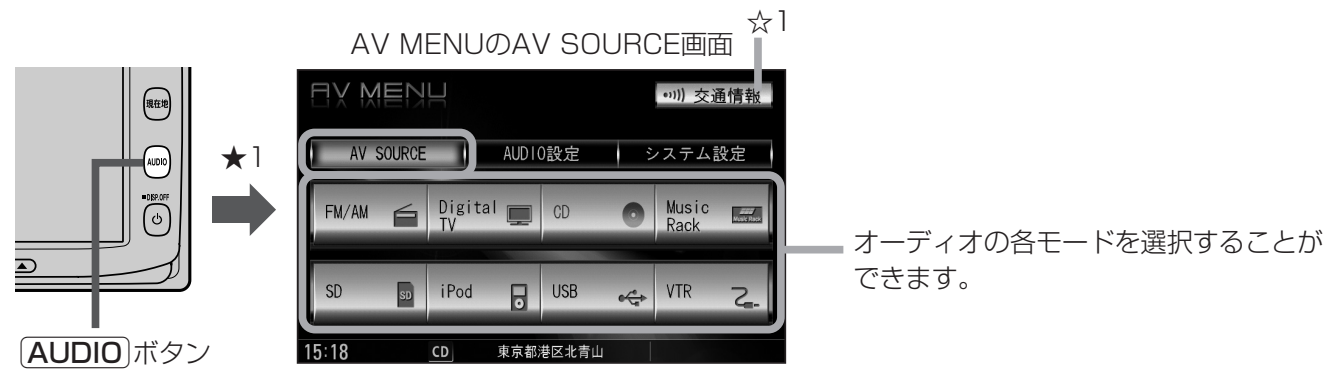

★1:ナビゲーション画面のときはAV MENUまたはラストモードを、オーディオ画面のときはAV MENUを表示します。 ※ラストモードのときは、もう一度 AUDIO ボタンを押すとAV MENUを表示します。

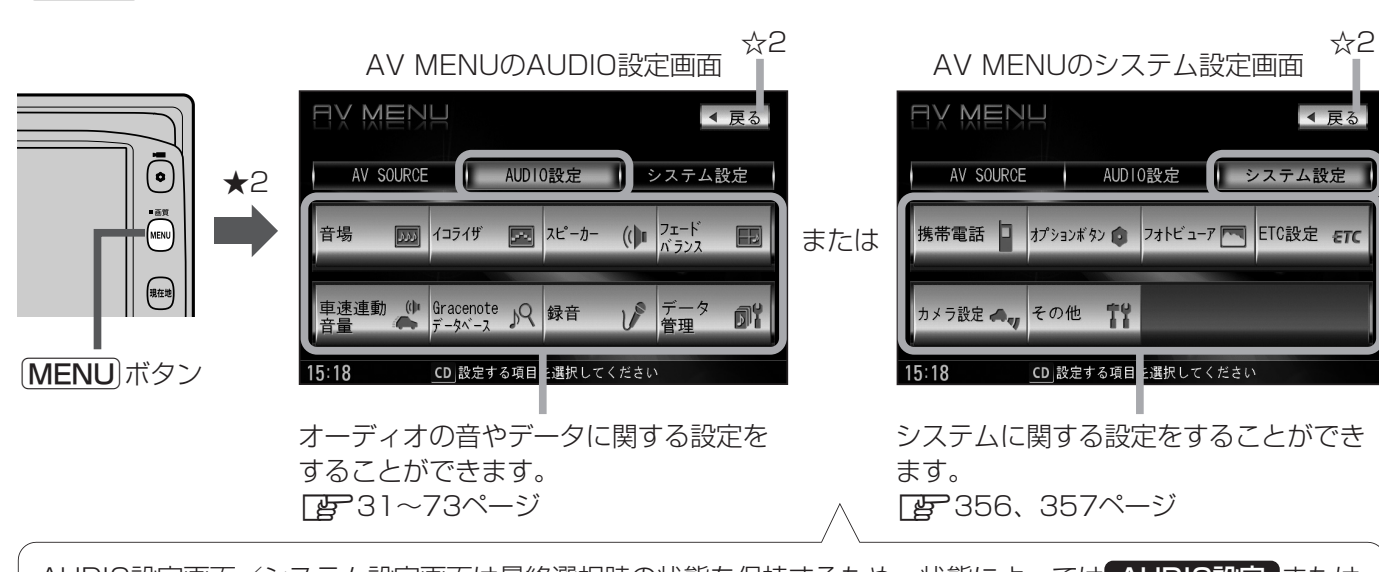

AUDIO設定画面/システム設定画面は最終選択時の状態を保持するため、状態によってはAUDIO設定または システム設定ボタン選択の操作は省略することができます。

★2:ナビゲーション画面のときに (MENU) ボタンを押すとNAVI MENUが表示されるので (AUDIO) ボタンを押して\* AV MENUを表示させてください。(\*:ラストモードのときは、もう一度 (AUDIO) ボタンを押します。)

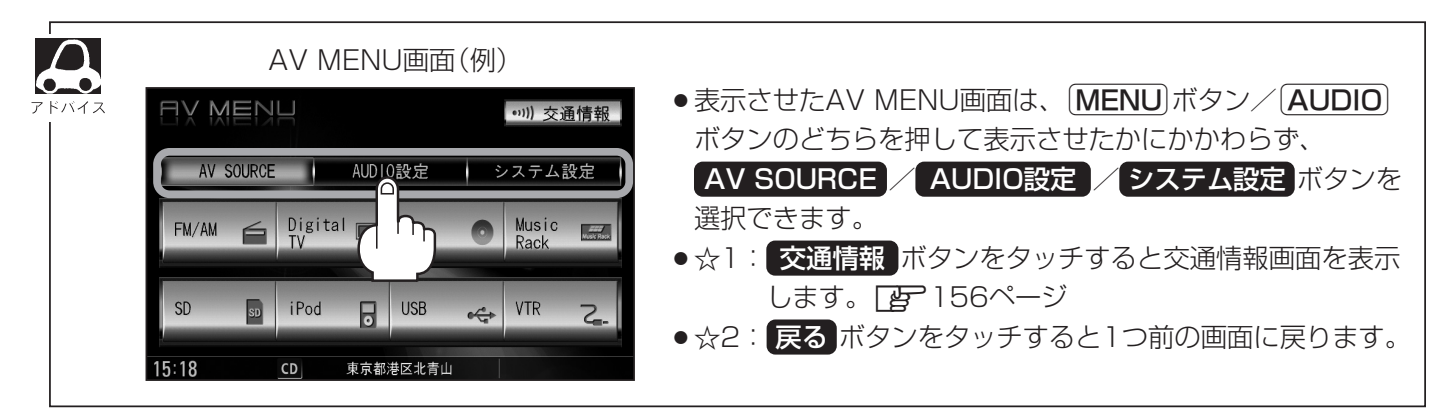

### AV SOURCE画面のモードボタンついて

選択可能モードは 文字が黒色表示\*<sup>1</sup>

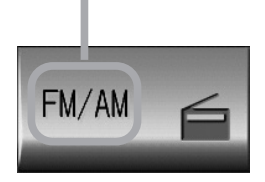

選択中モードの場合、 文字およびアイコン青色表示

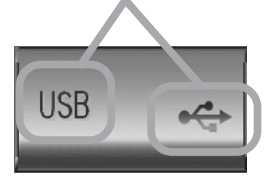

選択不可能モードは 文字が灰色表示

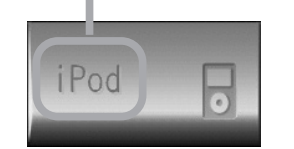

- \*1印:SDカード未挿入/USB未接続の場合でもモー ドボタンは選択できますが、それぞれのモード でメッセージが表示されます。
- \*2印:\*3のとき、一度他のモードにすると選択不可 (\*2の状態)となります。

● CD / DVD表示について

CD/DVD モードボタンは使用状態によって表示が異なります。

CD/DVD

CD/DVD未挿入時\*2

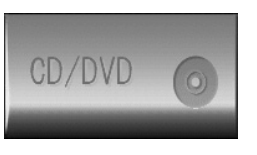

CD選択再生中に ディスクを抜いた時\*<sup>3</sup> CD/MP3/WMA ディスクを挿入し再生時

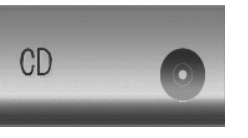

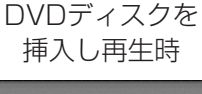

共通じめに/

ÂV

MENU 画面について、

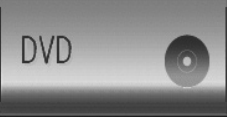

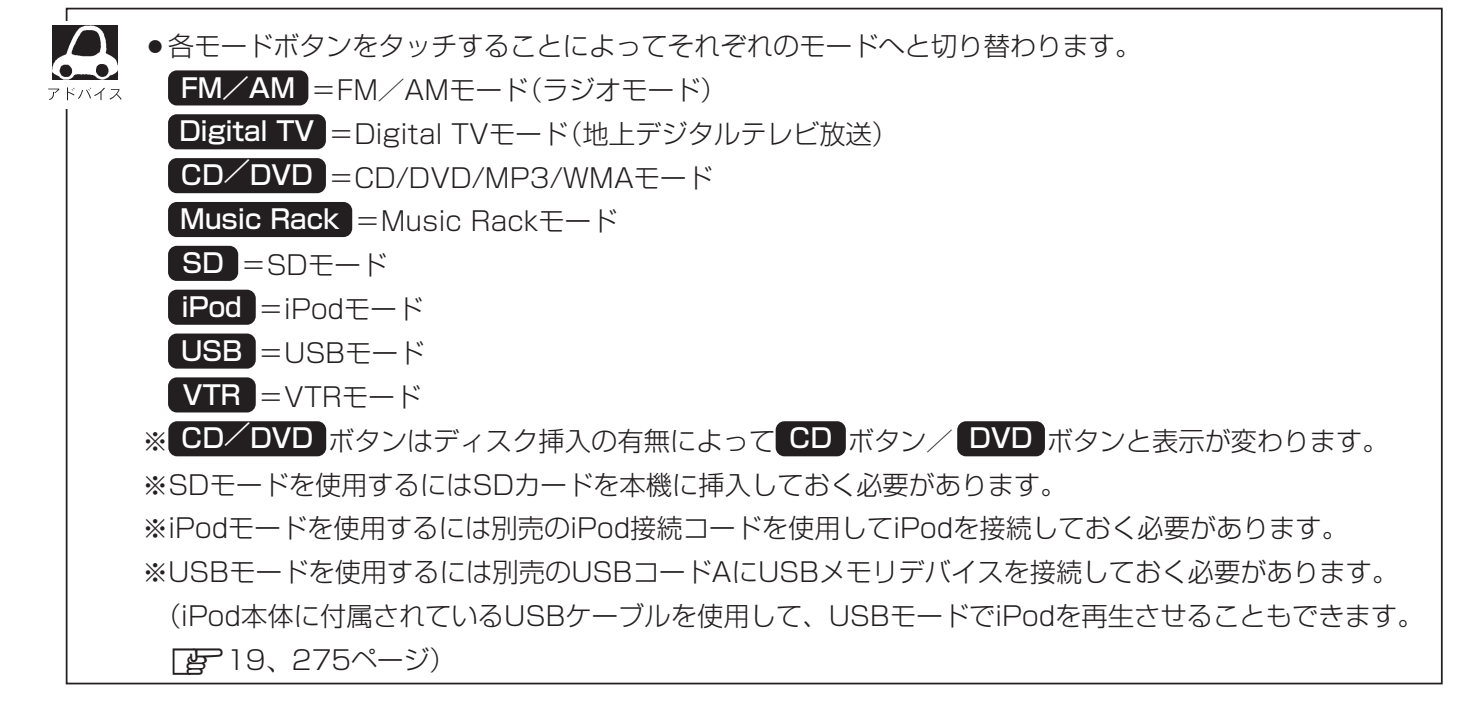

# 音声はそのままで、ナビゲーション画面を表示する

今のモードの音声を聞きながら、地図を見たり、ナビゲーションの操作をすることができます。

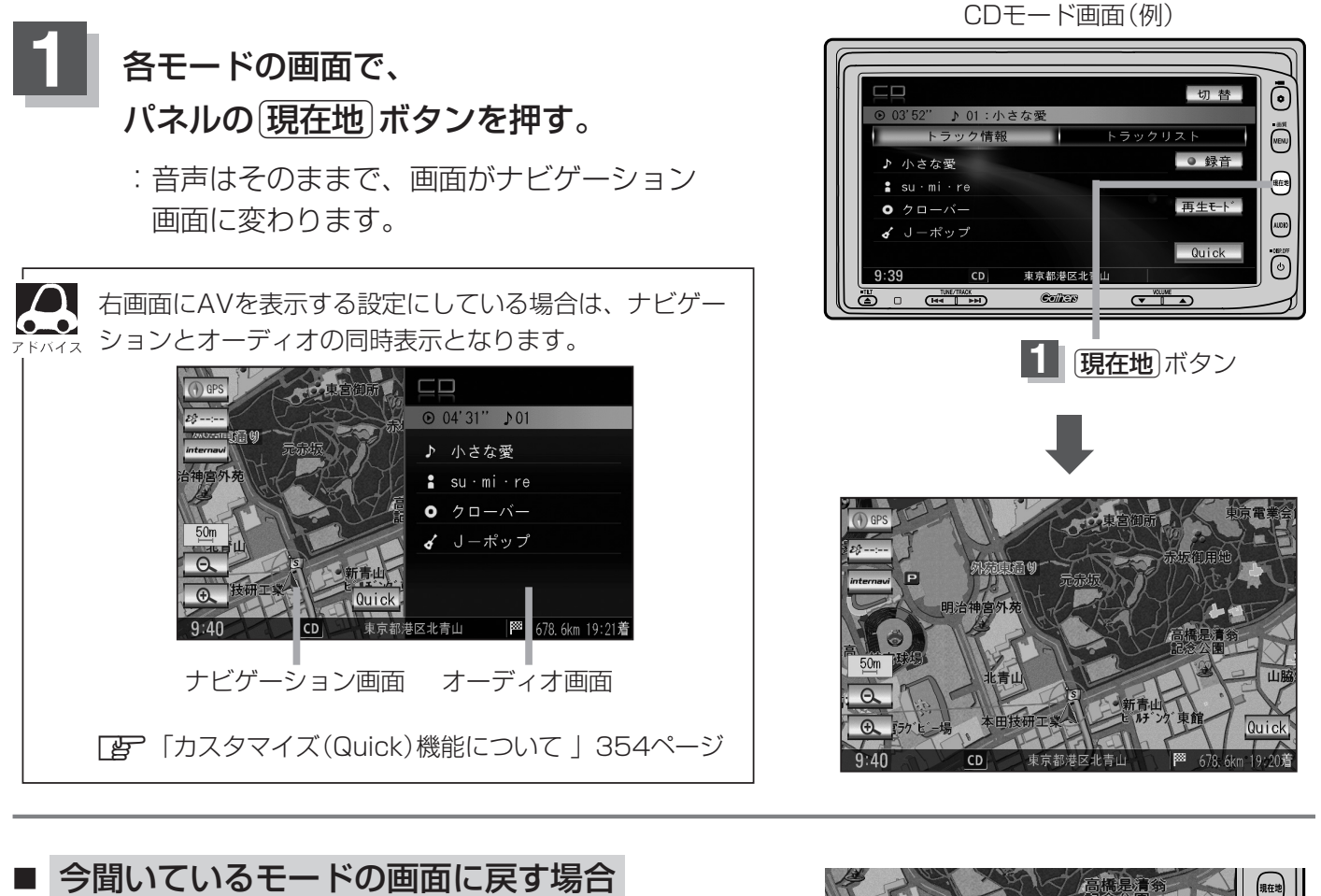

①パネルの AUDIO ボタンを押す。

: 選択中モードの画面に戻り、選択中モードのタッチパネル での操作が可能になります。 再度、ナビゲーション画面を表示する場合は、 パネルの(現在地)ボタンを押してください。

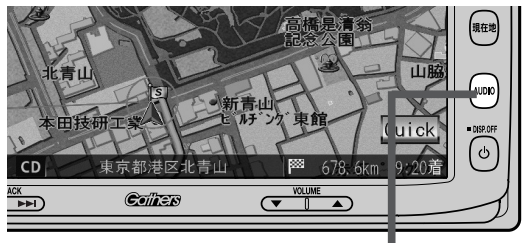

 <sup>(1) (</sup>AUDIO) ボタン

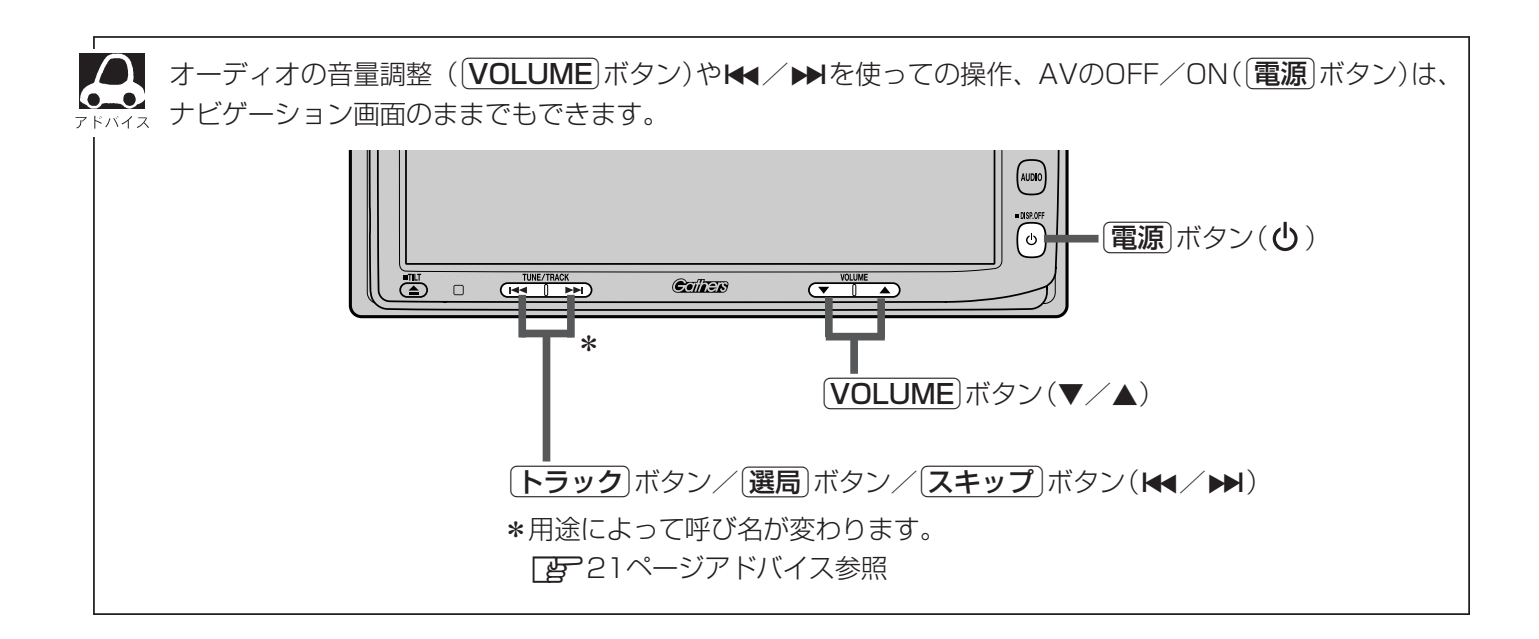

## 音声はそのままで、画面を消す

### 画面を消して、音声のみ聞くことができます。

再度、画面を表示する場合

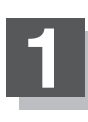

押す。

パネルの **電源** ボタン(**) を2秒以上押す**。 : 画面のバックライトが消えて、黒くなります。

画面をタッチするか、再度<br />
「電源」ボタン(<br />
し)を

:画面のバックライトが点灯し、画面が表示されます。

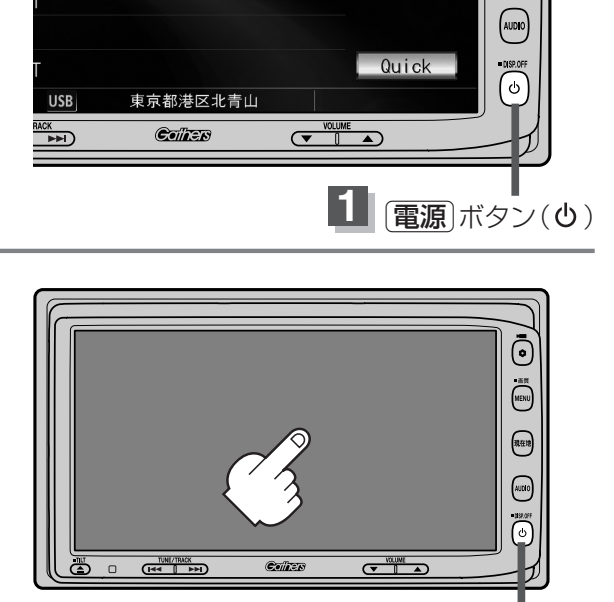

USBモード画面(例)

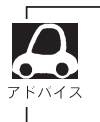

音声はそのままで画面中央に時計のみ表示させることもできます。

[] 「時計を表示する」 355ページ

(電源)ボタン(し)

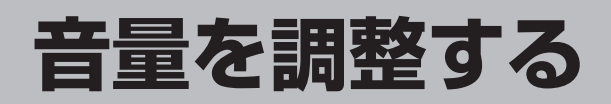

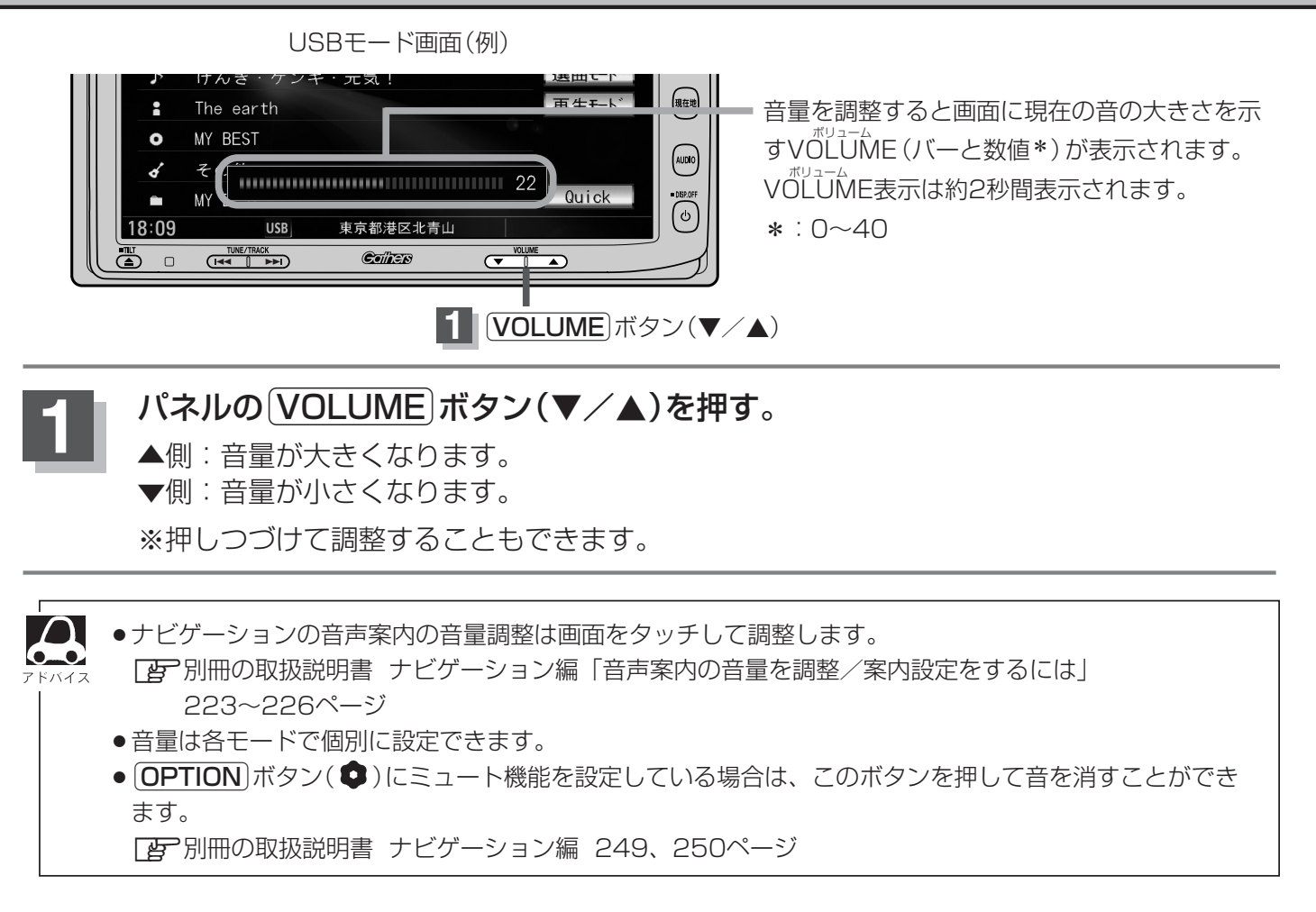

# 画質調整のしかた(1)

FM/AM/CD/MP3/WMA/Music Rack/SD/iPod/USBモード画面のとき、明るさ/コン トラスト調整ができます。Digital TV/DVD/VTRモード画面のときは、明るさ/コントラスト/ 色の濃さ/色合い/ディスプレイ選択<sup>\*</sup>ができます。(ただし走行中は明るさ/コントラストの調整と なります。)

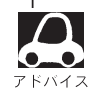

- \*印:ディスプレイ選択はノーマル/フル/ワイド/シネマの中から表示画面を選択できます。ただし、 Digital TVモードの場合はフル固定となります。
- VTRモード画面で音声入力しか接続していない場合、それぞれのボタンは表示されても調整が反映されるのは、明るさ/コントラスト調整となります。
- ・画質は、FM/AM/CD/MP3/WMA/Music Rack/SD/iPod/USBの画面、Digital TVの画面、
   DVDの画面、VTRの画面で別々に調整することができます。

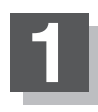

パネルの(MENU)ボタンを2秒以上押す。

: 画面右側に画面設定画面が表示されます。

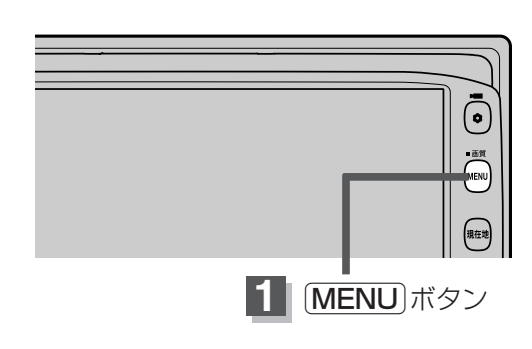

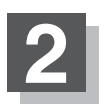

画面の画質調整ボタンをタッチする。

: 画質調整画面が表示されます。

\*:ディスプレイ選択をする場合は29ページ 「■ ディスプレイ選択の場合 」を参照してください。

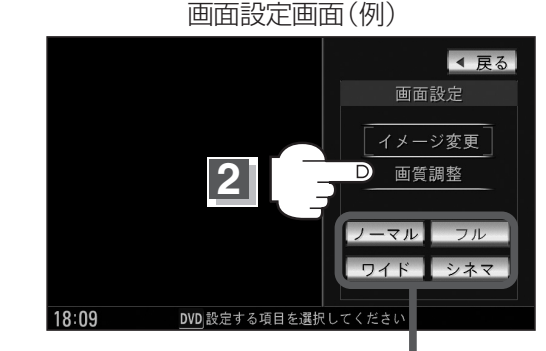

DVD/iPodビデオ/VTRモード画面の場合に 表示されます。(ディスプレイ選択<sup>\*</sup>)

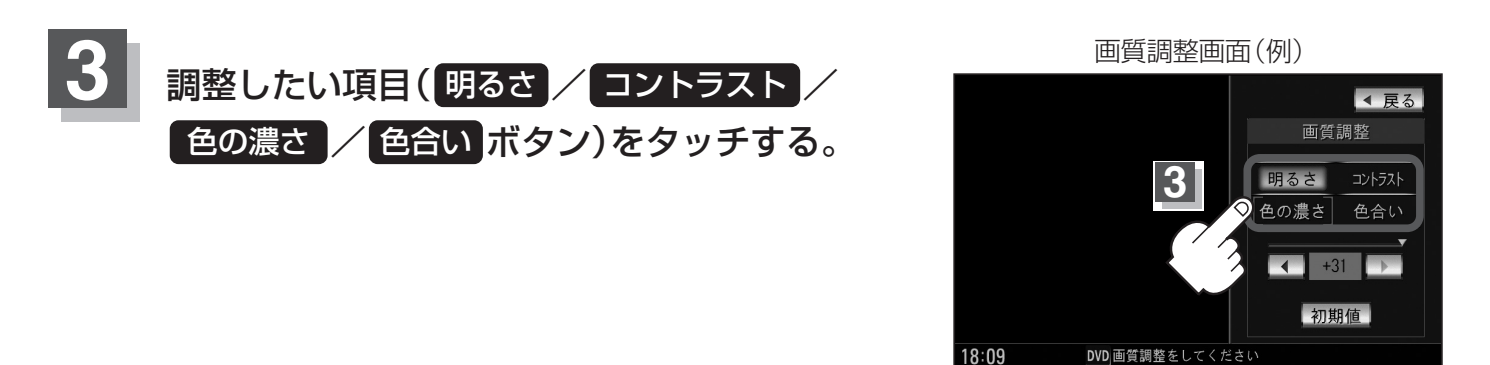

共通のに/

# 画質調整のしかた(2)

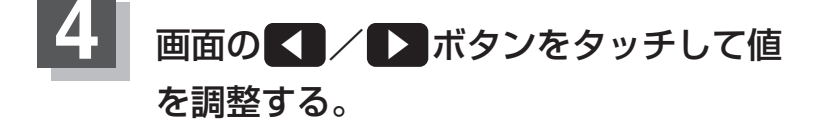

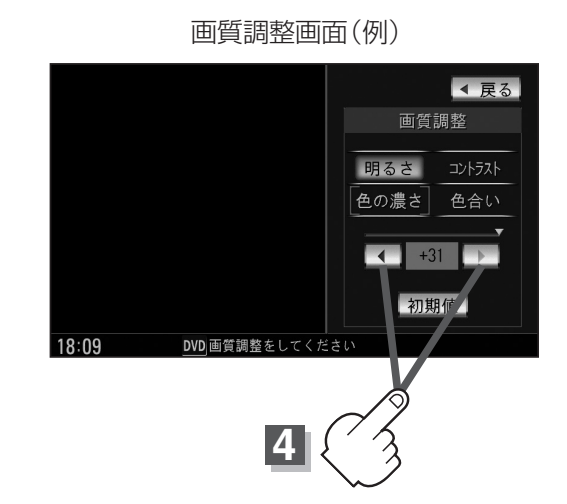

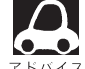

●調整はタッチパネルの
 ▼ボタンまたは
 ▼ボタンをタッチしつづけると素早く調整できます。

- タッチするのをやめると、その値で止まります。お好みの調整レベルでタッチするのを止めてください。
   車のライトをつけているとき(ON時)とライトを消しているとき(OFF時)とで、それぞれ(明る)
  - ●単のライトをつけているとき(UN時)とライトを消じているとき(UFF時)とで、それそれ(明る さ/コントラスト/色の濃さ/色合い)の調整値をメモリーしています。ライトをつけている/ ライトを消しているときで、それぞれ、お好みの値に調整してください。
- 色の濃さ(1~31)調整の場合
- ▲ボタンをタッチすると淡くなり、 ▲ボタンをタッチすると濃くなる。

■ 色合い(1~31)調整の場合

<↓ボタンをタッチすると赤が強くなり、 ▶ ボタンをタッチすると緑が強くなる。

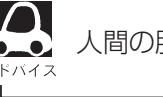

人間の肌色が自然な感じになるように調整してください。

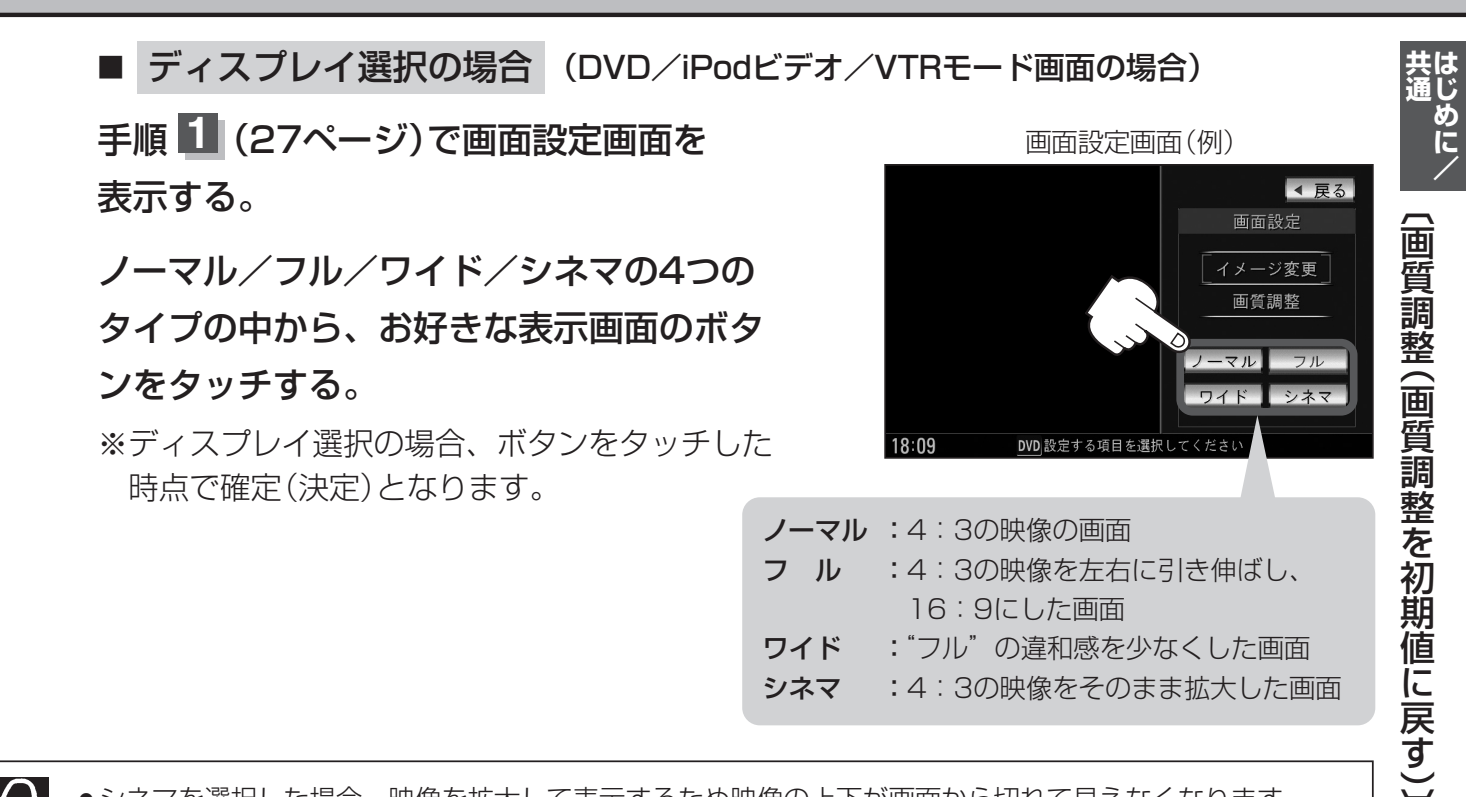

- ●シネマを選択した場合、映像を拡大して表示するため映像の上下が画面から切れて見えなくなります。
- ▲ ●VTRモードで音声のみ入力している場合、ディスプレイ選択しても設定は反映されません。
  - Digital TVモードの場合はフル固定となります。

### 設定を終わるには…

調整画面が消えるまで待つか画面の 戻る ボタンをタッチして表示させたい画面 まで戻ってください。

●画面右側の調整画面は約20秒間表示されます。

● 画面の 戻る ボタンをタッチすると1つ前の画面に戻ります。すでに値を変更した場合はその設定で確定 (決定)されます。

### 画質調整を初期値に戻すには

手順 3、4 (27、28ページ)で調整した画質(明るさ/コントラスト/色の濃さ/ 色合い)を設定する前の値(初期値)に戻すことができます。

### 画質調整画面で画面の 初期値 ボタンをタッチする。

: 設定した値が工場出荷時の値に戻ります。

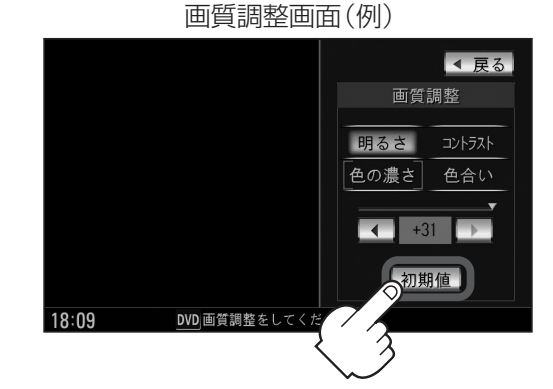

## 画面のイメージを変える

### 背景やボタンのイメージ(色合い)を変更することができます。

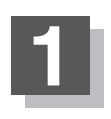

## パネルの MENU ボタンを2秒以上押す。

: 画面右側に画面設定画面が表示されます。

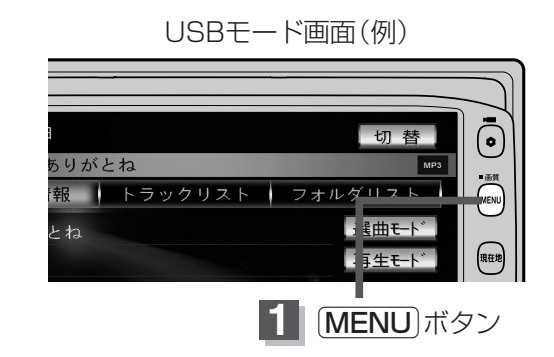

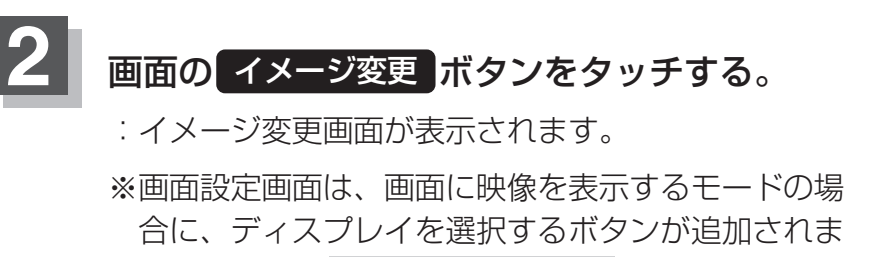

す。 [』 ディスプレイ選択の場合 ] 29ページ

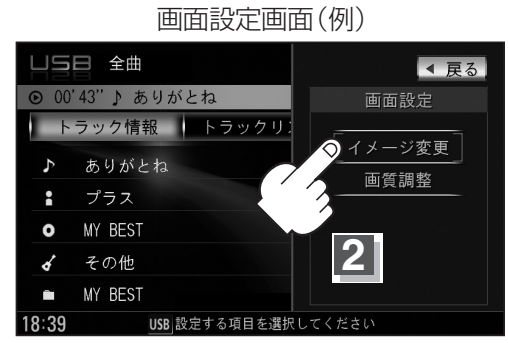

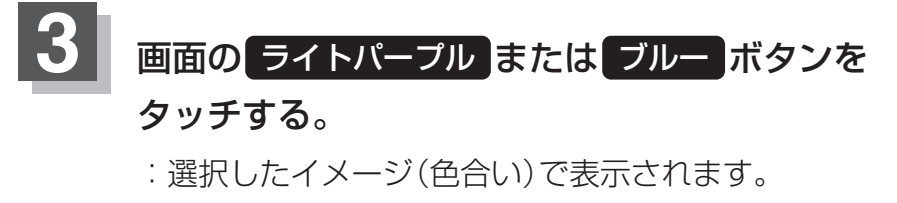

※選択中ボタンのイメージも変わります。

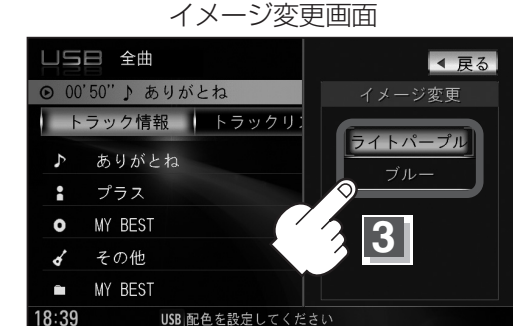

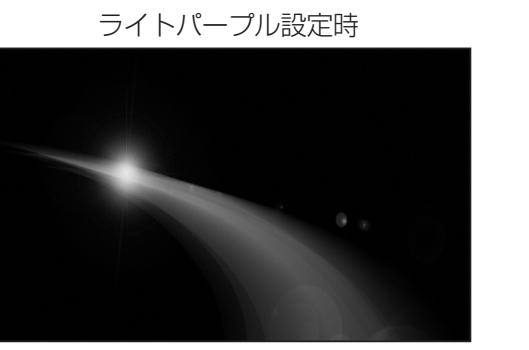

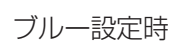

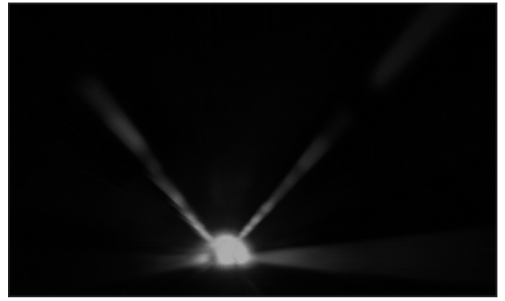

※出荷状態(初期状態)は、ライトパープルに設定されています。

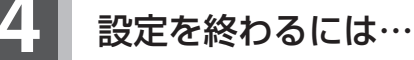

画面の 戻る ボタンをタッチして表示させたい画面まで戻ってください。

※すでにイメージ(色合い)を変更した場合はその設定で確定(決定)されます。

# オーディオの調整をする(1)

#### AUDIO設定

共通しめに/

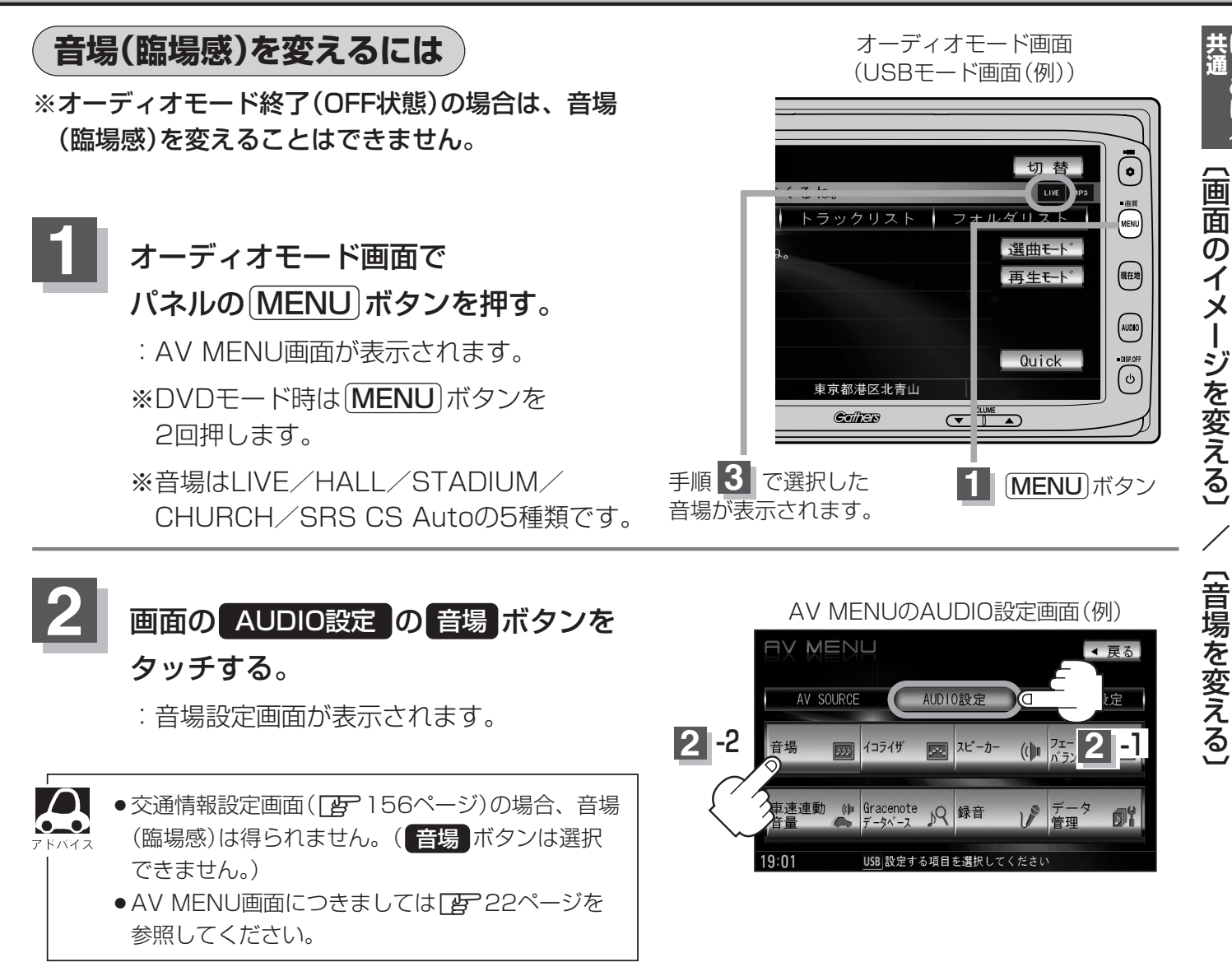

お好みの音場(DSP/SRS CS Auto)を選択します。

### DSPを使用する場合

再生する音楽に残響音を加え、いろいろな環境の臨場感を擬似的に再現することができます。

LÍVE:音場をライブハウス HALL:音場をコンサートホール STADIUM:音場をスタジアム CHURCH:音場を残響音の多い教会 に設定します。

### (1) **DSP** ボタンをタッチし、お好みの音場 ボタン(LIVE / HALL / STADIUM / CHURCH)をタッチする。

: 選択した音場効果で再生されます。

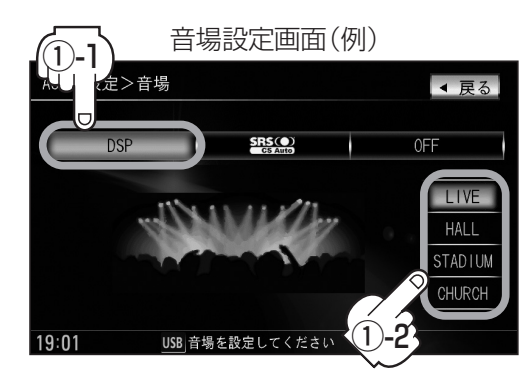

DSP選択時SRS CS Autoは設定できません。 (※SRS CS Autoの同時使用はできません。)

## オーディオの調整をする(2)

### ■ SRS CS Autoを使用する場合

センタースピーカーやサブウーファーがなくても4スピーカーのままで迫力の臨場感を再現すること ができます。

### 1 SRS CS Auto をタッチする。

:SRS(の音場)効果で再生されます。

● SRS CS Autoを選択したときは…

1. 各項目(FOCUS / TruBass / MixToRear ボタン) とー/+ボタンをタッチして音の高さ/低音の強さ/ 音の位置をお好みの値に調整することができます。

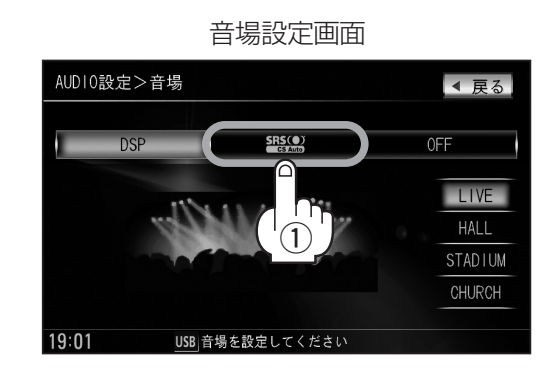

 SRS FOCUS
 : 耳の高さから音が聞こえるように調整できます。

 SRS TruBass
 : 低音の強さをフロント・リアで個別に調整できます。

 (サブウーファーがなくても重低音再生が可能です。)

 SRS MixToRear
 : フロントの音をリアにふり分けることができます。

SNS MIXTOReal 、 クロノドの首をリアにかり力けることができよす (後席でもセリフなどを聞きやすくできます。)

### FOCUS ボタンを選択した場合

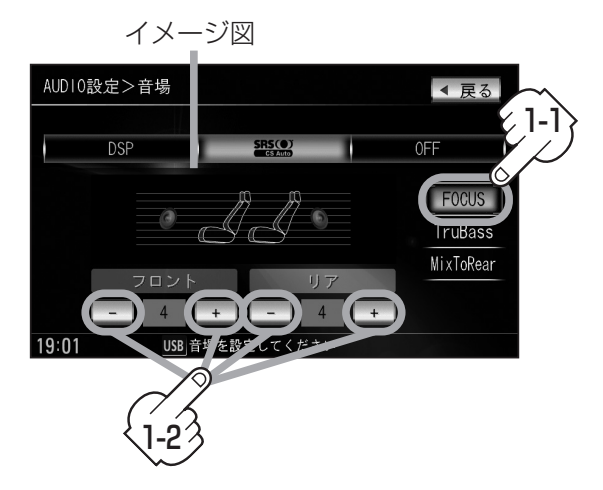

フロントまたはリアの音の高さを - ボタンタッチで低くし、 + ボタンタッチで高くします。(0~8)

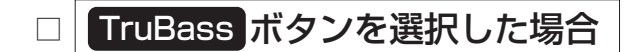

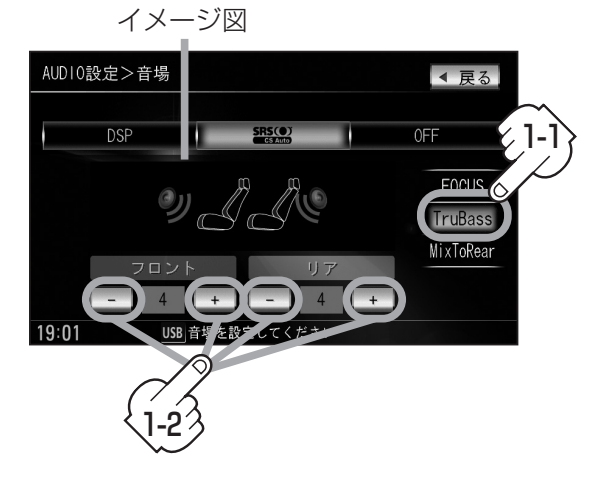

フロントまたはリアの低音のレベルを

 ボタンタッチで下げ(弱くし)、
 ボタンタッチで上げ(強くし)ます。(0~8)

MixToRearボタンを選択した場合

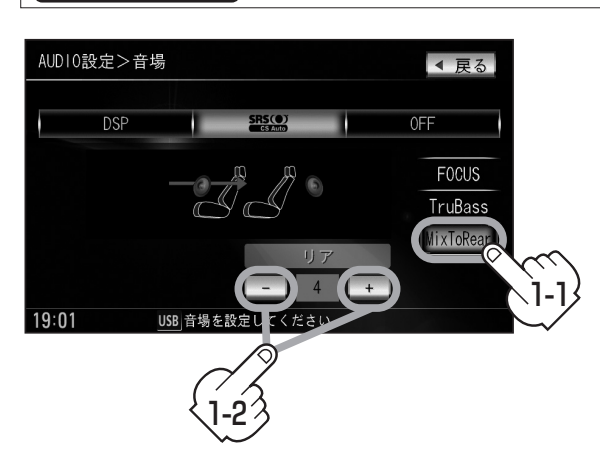

フロントスピーカーの成分をリアスピーカーへ ボタンタッチでレベルを下げ(出力を弱める)、 ・
ボタンタッチでレベルを上げ(出力を強め)ます。(0~8)

- 戻るボタンをタッチすると1つ前の画面に戻ります。すでに音場を選択している場合はその音場で確定 (決定)されます。
  - ●2スピーカーでは音場効果は得られません。
  - SRS(●)はSRS Labs, Inc.の商標です。
  - CS Auto技術はSRS Labs, Inc.からのライセンスに基づき製品化されています。
  - FOCUSを選択しても車種によっては耳の高さから聞こえない場合もあります。
  - ●表示されるイラストは音場を表すためのイメージ図です。
  - 手順 3 (31、32ページ)で音場を選択するとイコライザの設定(2) 34~37ページ)は自動的
     □ OFF 選択となります。
  - ・音場効果(臨場感)をやめたい場合は音場設定画面 (31~33ページ手順 3)で OFF ボタンを タッチしてください。

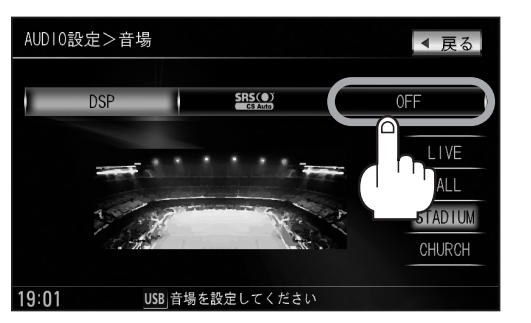

## オーディオの調整をする(3)

### (イコライザ(音質)を変えるには

再生する音楽の音質を選択したり、イコライザの中心周波数や効果を自在に調整することができるた め、微妙な音響調整をすることができます。

※オーディオモード終了(OFF状態)の場合は、イコライザの設定をすることはできません。

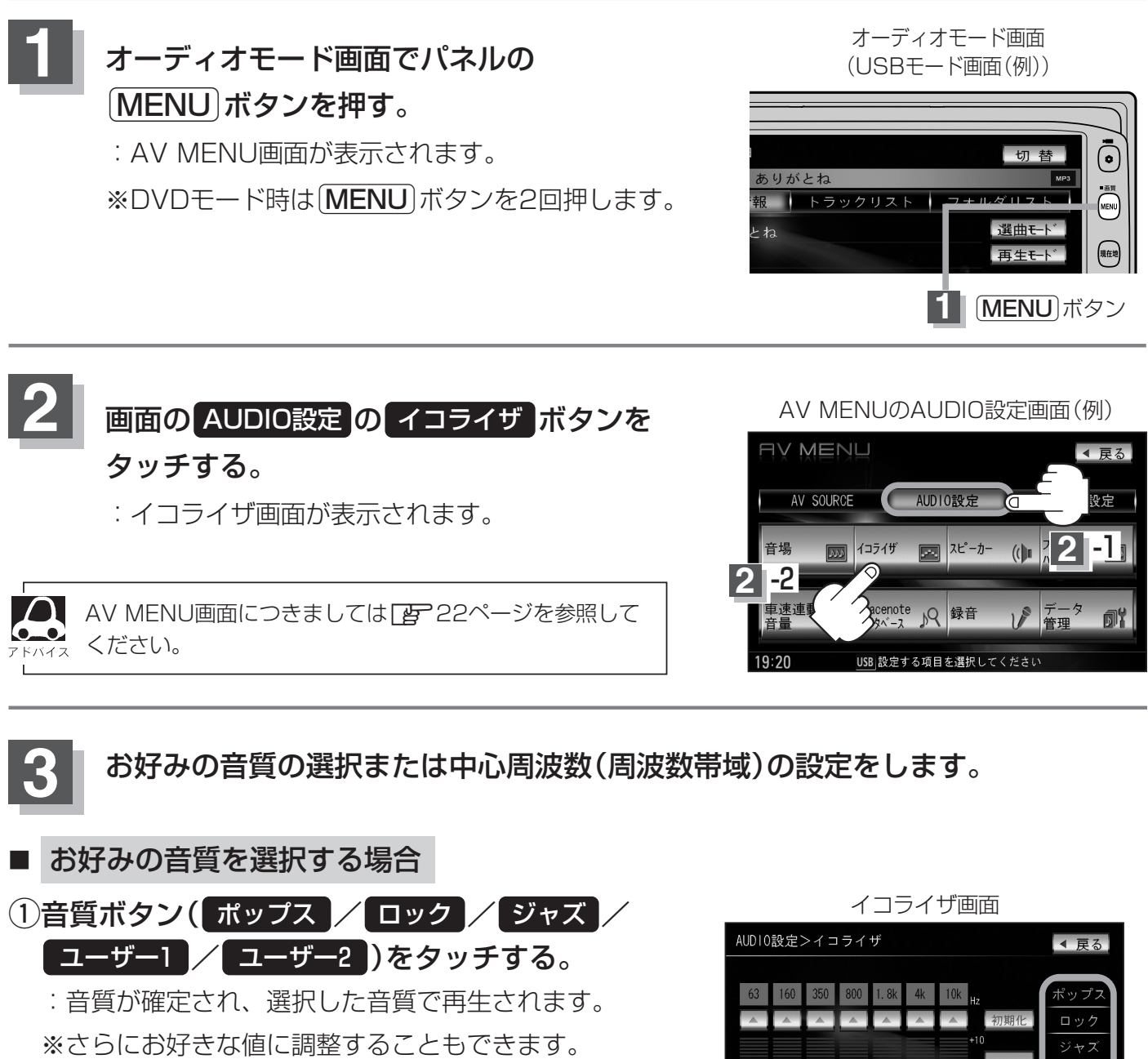

了一方記

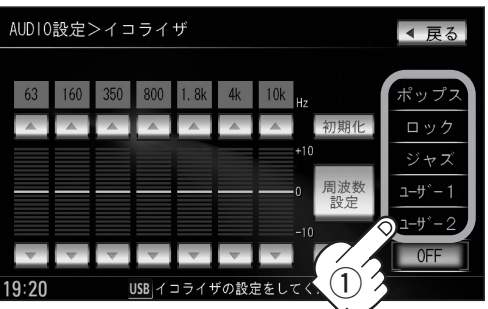

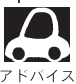

ポップス/ロック/ジャズは本機に既存の値が再生されています。ユーザー1/ユーザー2はイコライザの値 がOFF状態(±0)となります。 ※お好きな値に調整することもできます。 25、36ページ

#### AUDIO設定

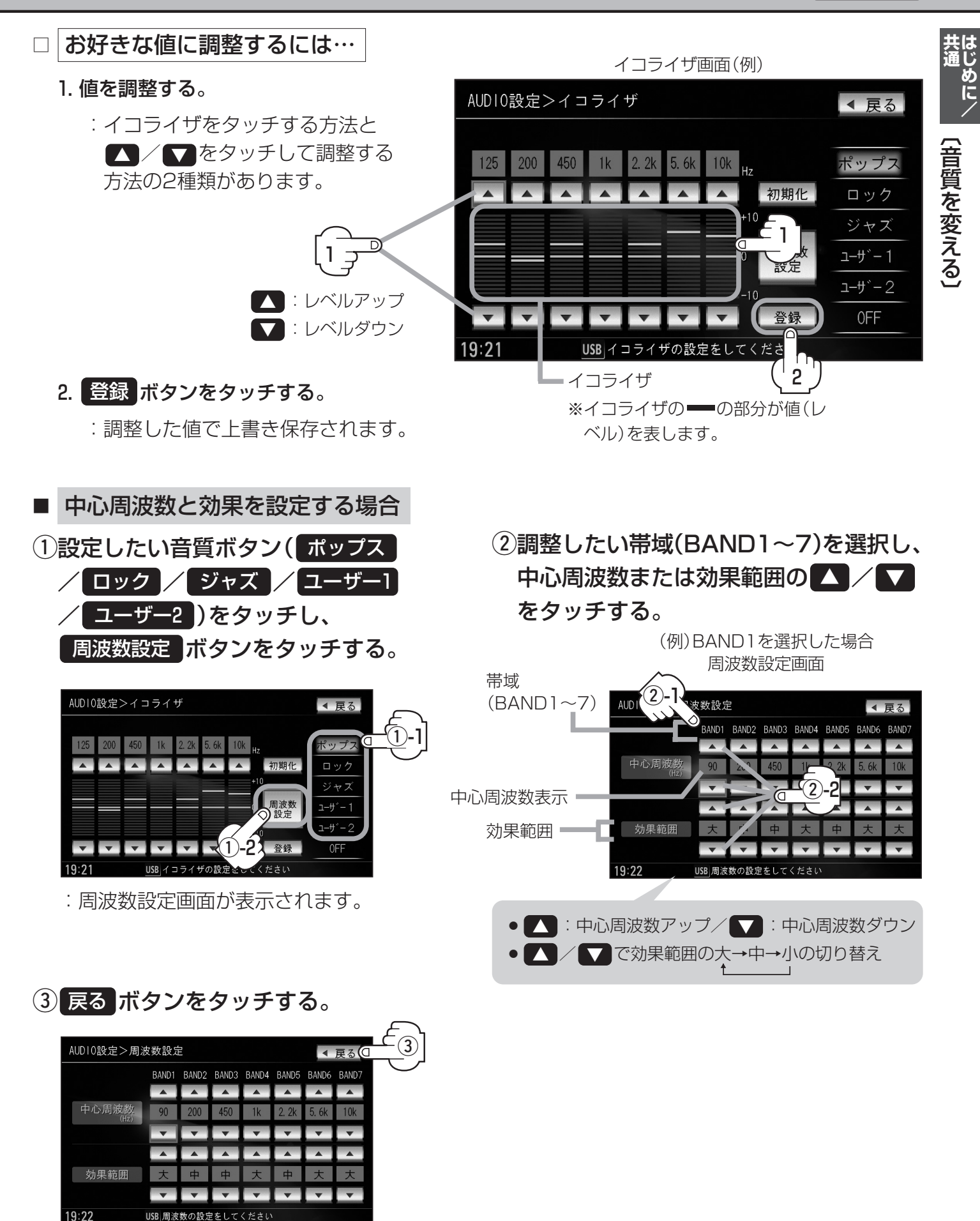

: 調整した値を保持しながらイコライザ画面に戻ります。

USB 周波数の設定をしてください

# オーディオの調整をする(4)

④ 登録 ボタンをタッチする。

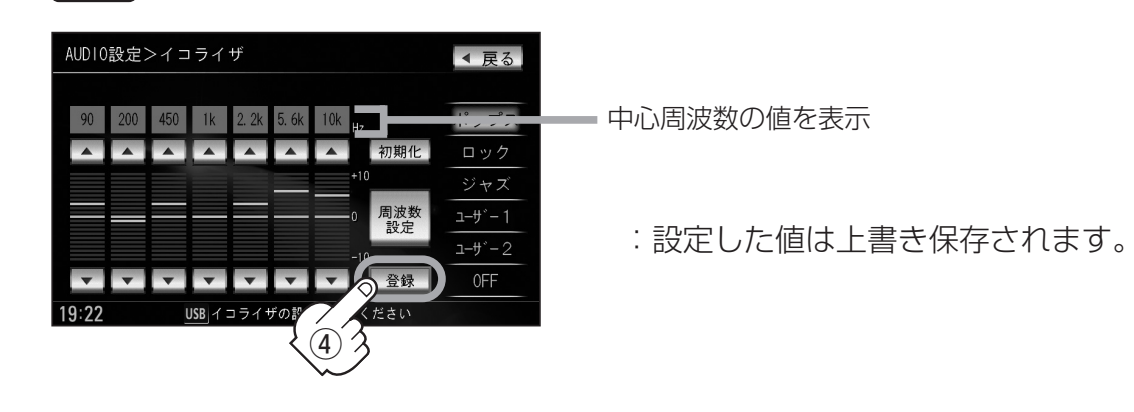

 中心周波数と効果範囲の設定について
 ・中心周波数を調整することによってレベル 補正の中心となる周波数を設定することが できます。

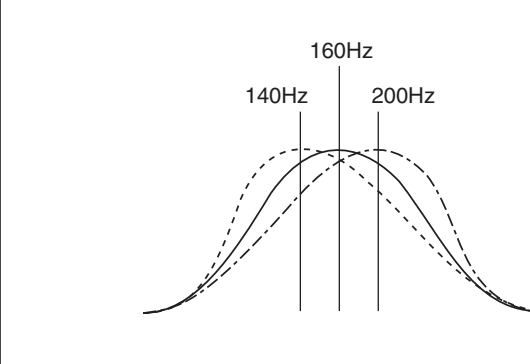

 ・レベルを調整したときのレベルの効果(変わり かた)を設定することができます。
 大…中心周波数付近で大きくレベルが上がり

ます。

- 中…大と小の中間となります。
- 小…ゆるやかにレベルが変わります。

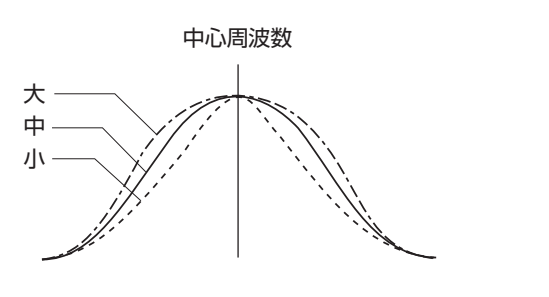

 調整した値を設定する前の値(初期値)に戻すことができます。
 1イコライザ画面で初期化したい音質ボタン (ポップス/ロック/ジャズ/ユーザー1/ ユーザー2)をタッチする。
 ② 初期化 ボタンをタッチする。
 : 設定した値が工場出荷時の値に戻ります。

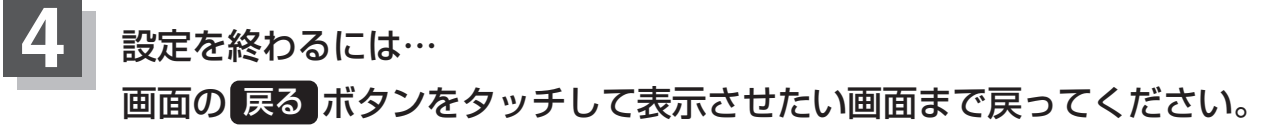

| ● イコライザ画面で <b>OFF</b> ボタンをタッチすると音質効果なし(±0のフラット状態)となります。                                                                                                    | 共は通じめ    |
|----------------------------------------------------------------------------------------------------|----------|
| AUDIO設定>イコライザ       東る         90 200 450 1k 2.2k 5.6k 10k Hz       ボッブス         -10       ジャズ         -10       ジャズ | 「音質を変える」 |
| <ul> <li>         ・ 登録 ボタンをタッチする前に 戻る ボタンをタッチした場合、設定した値は保存されずAV MENU画面 に戻ります。     </li> <li>         ・手順 3 (34ページ)で音質を選択(イコライザの設定を)すると音場(         で)31~33ページ)は自動的に     </li> <li>         OFF 選択となります。     </li> </ul>                                                                                                    |          |
| ●イコライザ設定中はオーディオモード画面のとき <mark>EQ</mark> マークが表示されます。<br>オーディオモード画面<br>(USBモード画面 (例))                                                                                                    |          |
| <ul> <li>● 03'33'' ♪ ありがとね</li> <li>● トラック情報</li> <li>トラック情報</li> <li>トラックリスト</li> <li>フォルダリスト</li> <li>フォルダリスト</li> <li>アオーズ</li> <li>アラス</li> <li>再生て・・</li> <li>プラス</li> <li>再生て・・</li> <li>● MY BEST</li> <li>Quick</li> </ul>                                                                                                    |          |

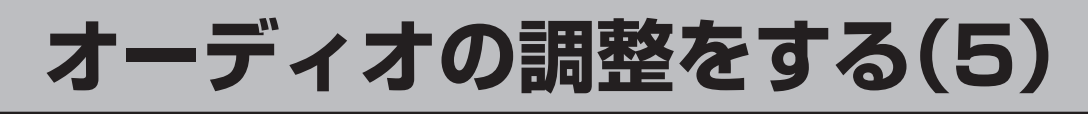

## スピーカーを設定する

車種によってスピーカーの大きさが異なるため、下記の設定をすることによりSRS CS Auto設定時 (ごご31~33ページ)の音のゆがみを抑制することができます。

スピーカーの大きさについて

| 位置/大きさ | LARGE  | SMALL  |
|--------|--------|--------|
| フロント   | 17cm以上 | 16cm以下 |
| リア     | 17cm以上 | 16cm以下 |

※オーディオモード終了(OFF状態)の場合は、スピーカーの設定をすることはできません。

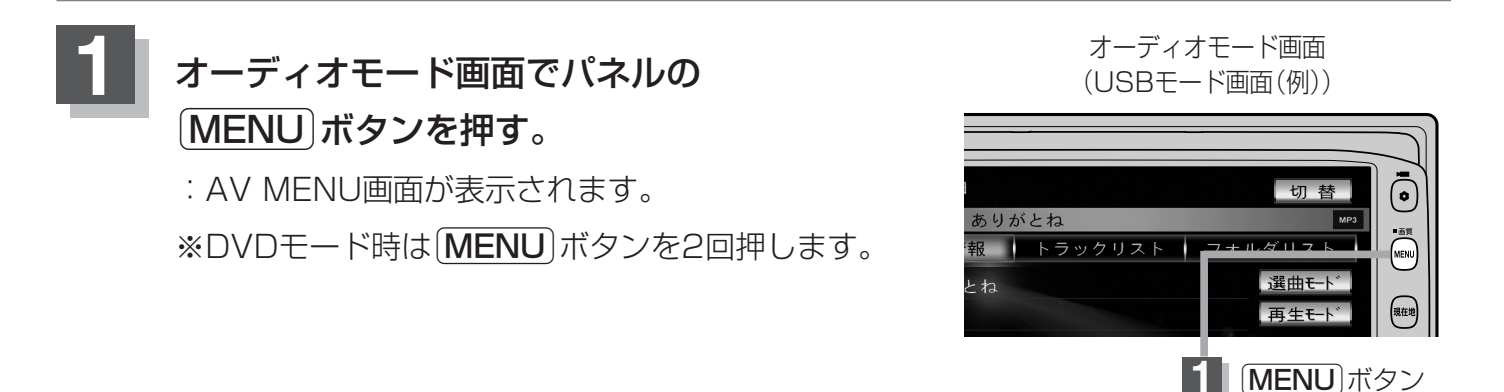

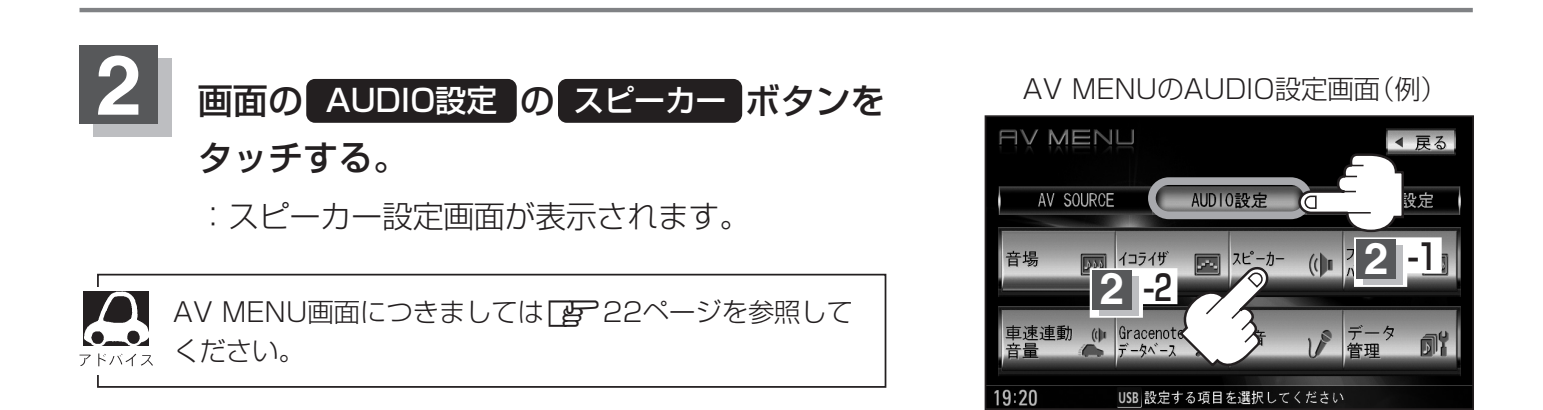

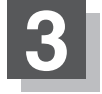

上記表を参照して画面の LARGE / SMALL ボタンをタッチする。

スピーカー設定画面

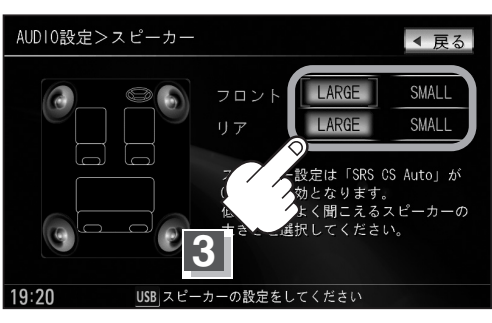

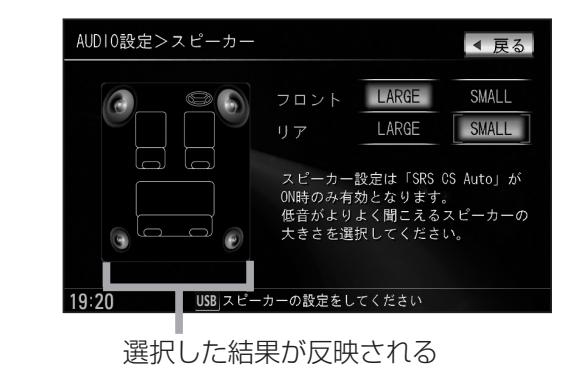

#### AUDIO設定

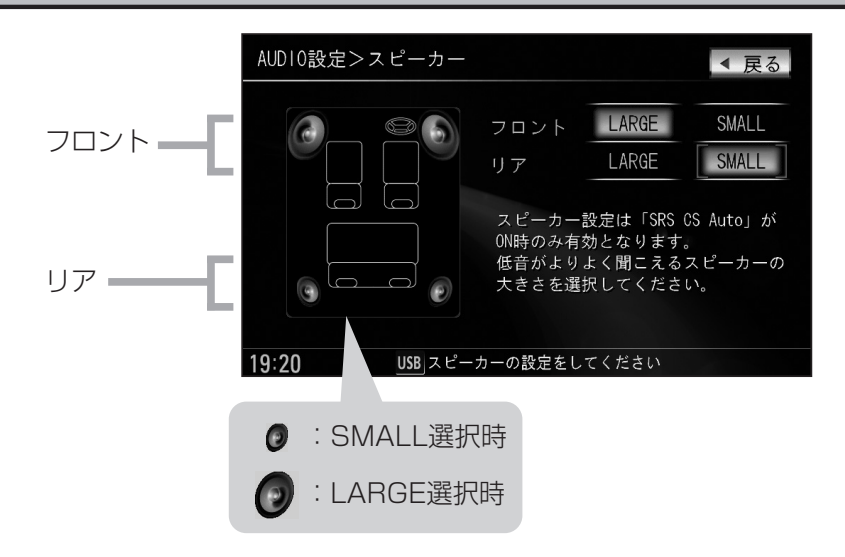

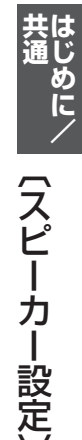

17cm以上の場合はLARGE、16cm以下の場合はSMALLの設定をおすすめします。 ※スピーカーの大きさは目安ですので設定する場合はSRS CS AutoをONにした状態で、低音を確認してい ただき、低音がよりよく聞こえる方のスピーカー(大きさ)を選択してください。

### 設定を終わるには…

### 画面の 戻る ボタンをタッチして表示させたい画面まで戻ってください。

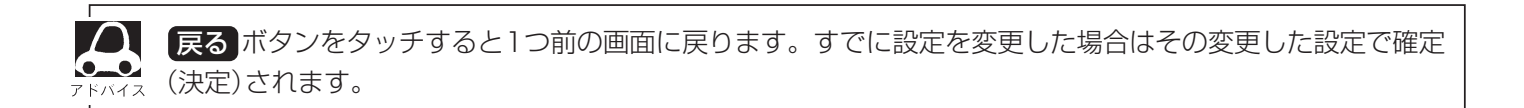

## オーディオの調整をする(6)

フェード・バランスの調整をするには

前後左右のスピーカーの音量バランスを 調整することができます。

BALANCE: 左または右スピーカーの音量調整  $\int_{2\pi-\kappa}^{\sqrt{2\pi-\kappa}}$ FADE:前または後ろスピーカー音量調整

※オーディオモード終了(AV OFF状態)の場合は、フェード・バランスの調整をすることはできません。

### オーディオモード画面でパネルの MENU ボタンを押す。

:AV MENU画面が表示されます。

※DVDモード時は(MENU)ボタンを2回押します。

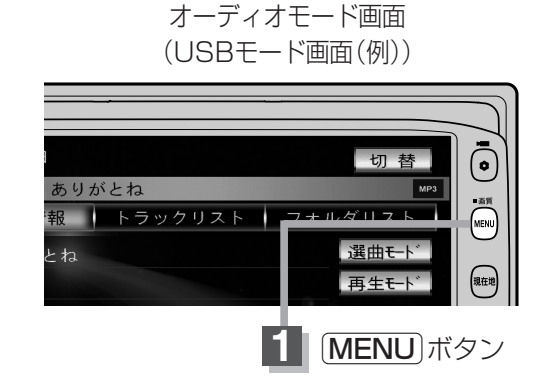

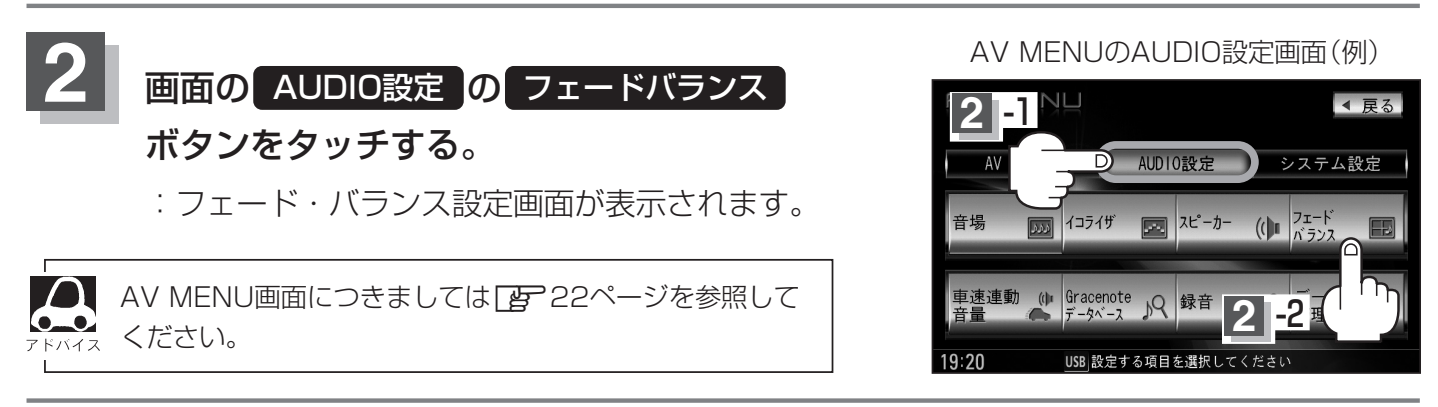

## 

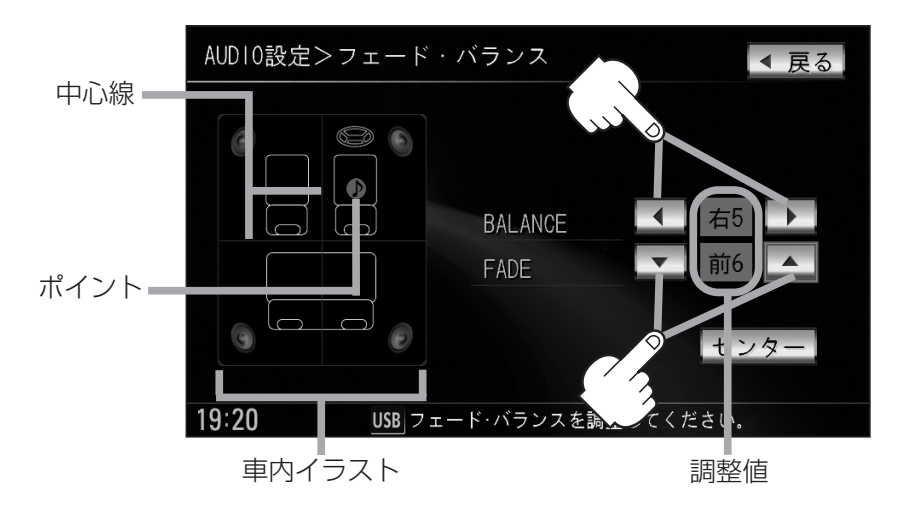

●車内イラストを直接タッチし、ポイントを移動させて調整することもできます。

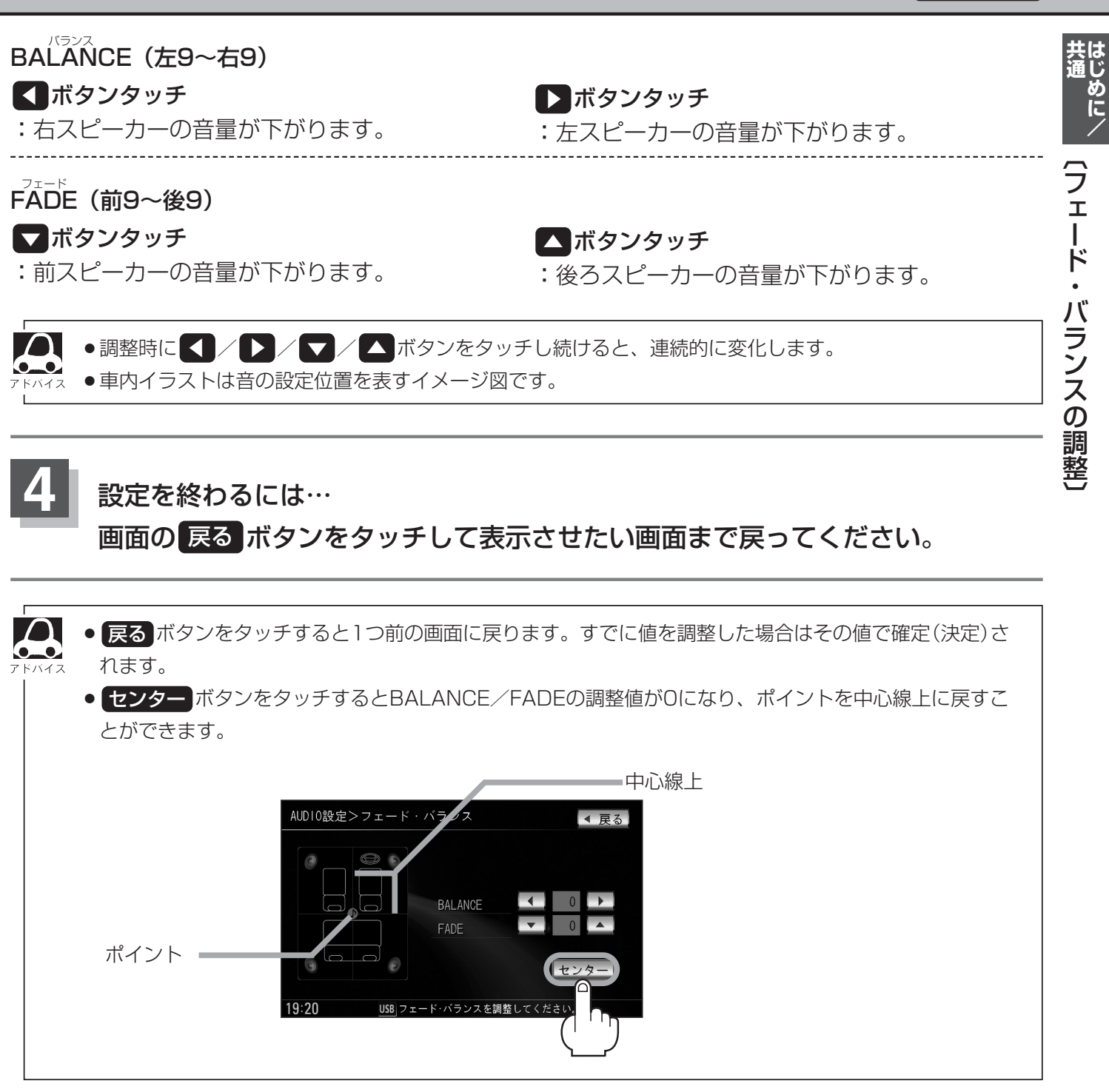

## オーディオの調整をする(7)

### 車速連動音量を設定する

車の走行速度によって発生する走行ノイズの大きさに反応し、オーディオの音量を自動で調整します。

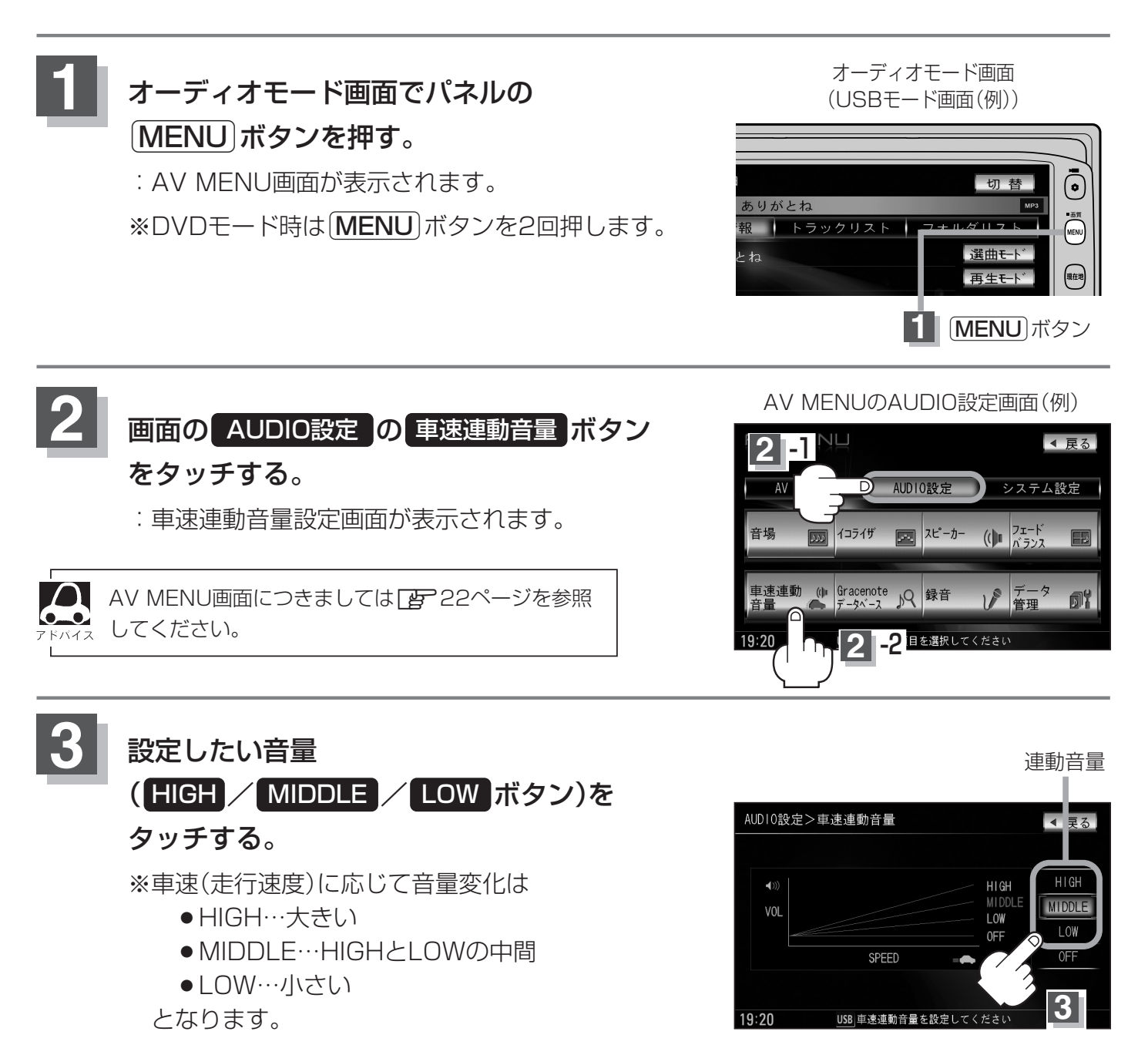

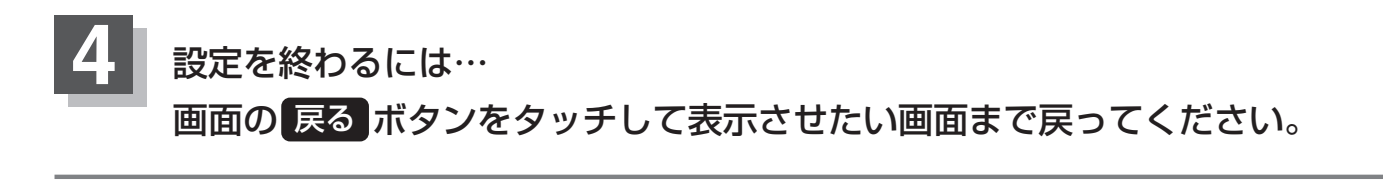

#### AUDIO設定

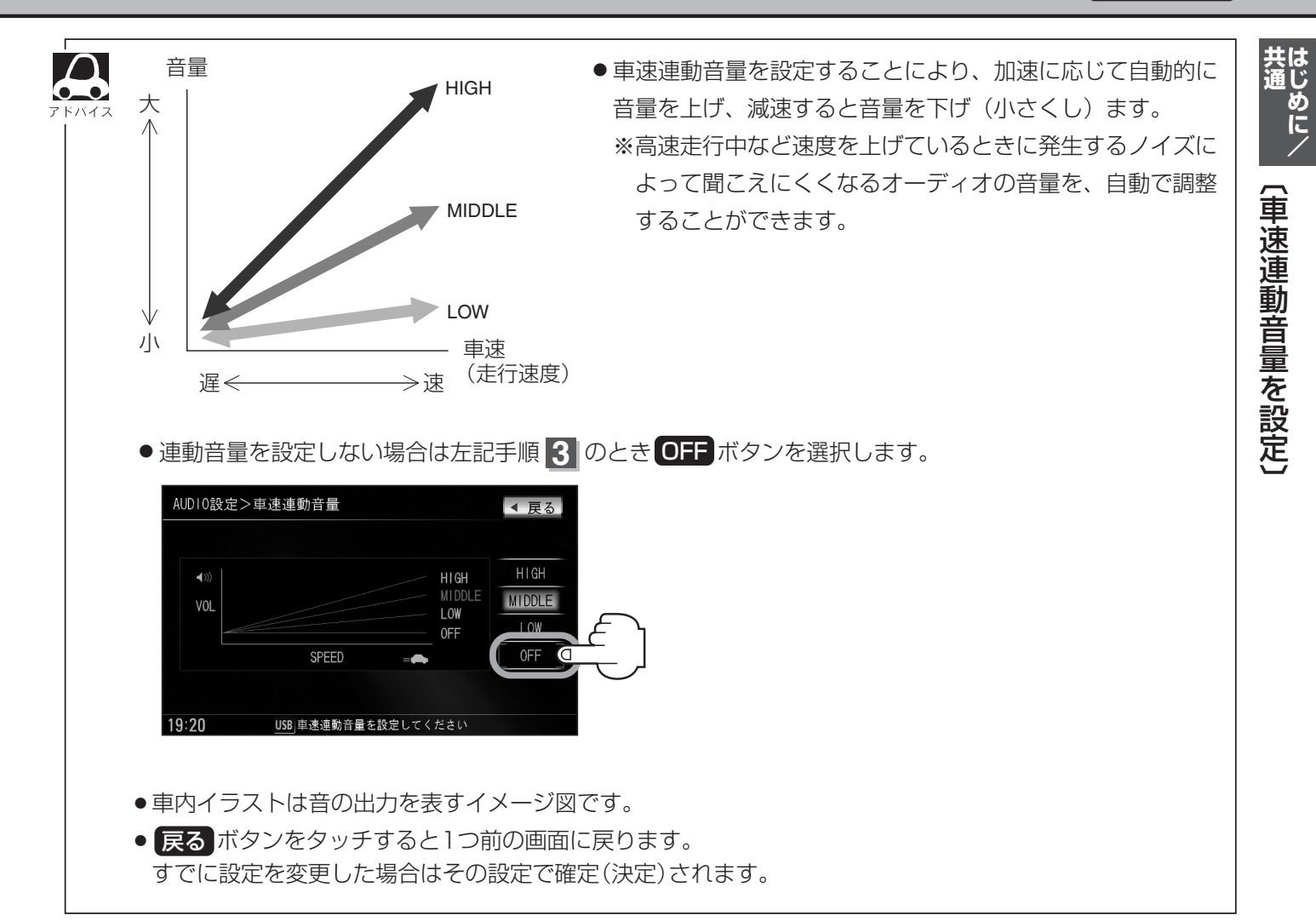